# P-Series Installation and Operation Guide

Version 1.4.3 July 2006

)6 P

PN: 100-00044-00

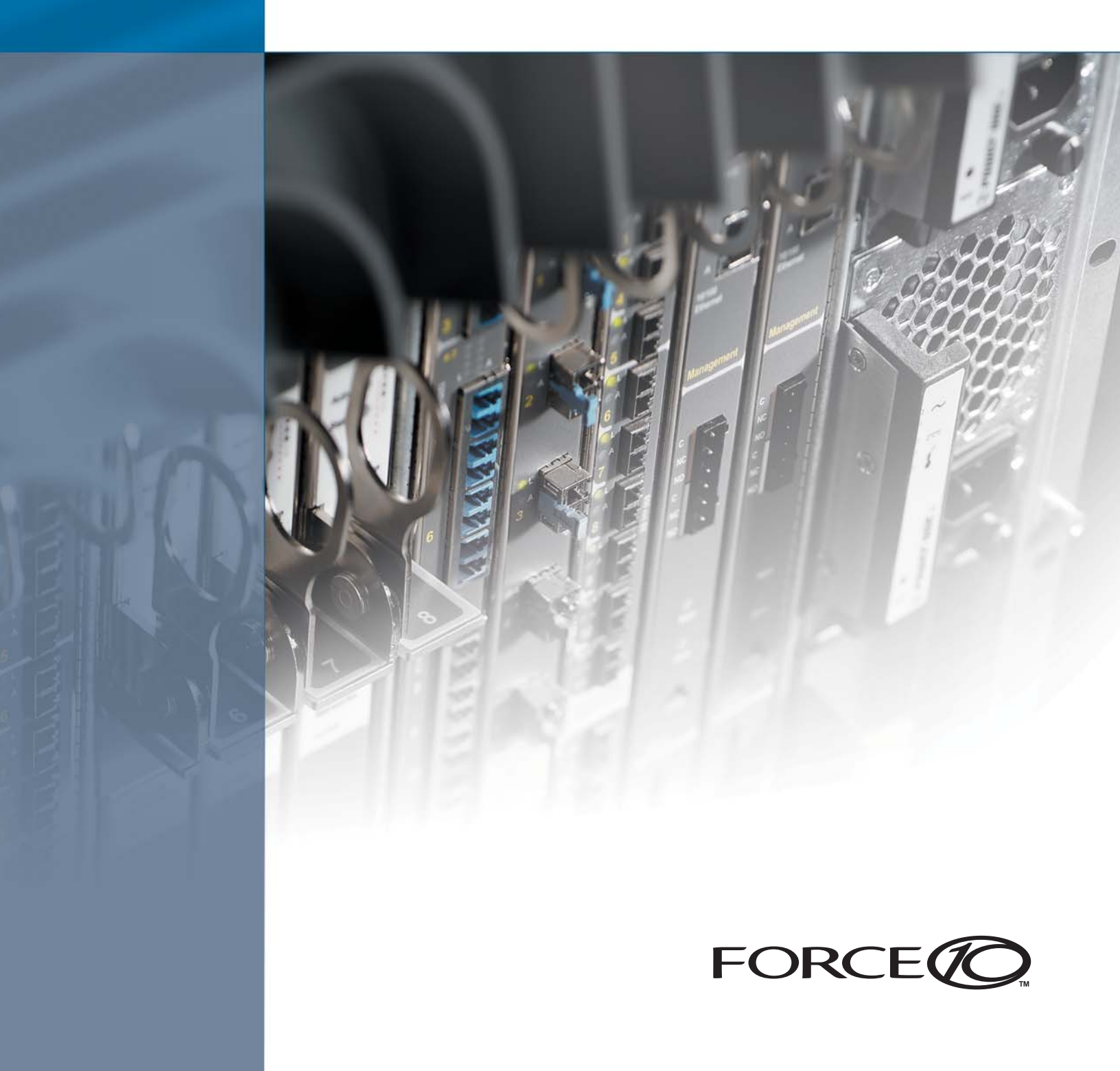

#### Copyright 2006 Force10 Networks

All rights reserved. Printed in the USA. April 2006.

Force10 Networks reserves the right to change, modify, revise this publication without notice.

#### Trademarks

Copyright 2006 by Force10 Networks, Inc. All rights reserved. Force10, the Force10 logo, E1200, E600, E600i, E300, EtherScale, TeraScale, FTOS, and P-Series are trademarks of Force10 Networks, Inc. All other brand and product names are registered trademarks or trademarks of their respective holders.

#### **Statement of Conditions**

In the interest of improving internal design, operational function, and/or reliability, Force10 Networks reserves the right to make changes to products described in this document without notice. Force10 Networks does not assume any liability that may occur due to the use or application of the product(s) described herein.

#### **USA Federal Communications Commission (FCC) Statement**

This equipment has been tested and found to comply with the limits for a Class A digital device, pursuant to Part 15 of the FCC rules. These limits are designated to provide reasonable protection against harmful interference when the equipment is operated in a commercial environment. This equipment generates, uses, and can radiate radio frequency energy. If it is not installed and used in accordance to the instructions, it may cause harmful interference to radio communications.

Operation of this equipment in a residential area is likely to cause harmful interference, in which case users will be required to take whatever measures necessary to correct the interference at their own expense.

#### **Canadian Department of Communication Statement**

The digital apparatus does not exceed the Class A limits for radio noise emissions from digital apparatus set out in the Radio Interference Regulations of the Canadian Department of Communications.

Attention: Le present appareil numerique n'emet pas de perturbations radioelectriques depassant les normes applicables aux appareils numeriques de la Class A prescrites dans le Reglement sur les interferences radioelectriques etabli par le ministere des Communications du Canada.

#### VCCI Compliance for Class A Equipment (Japan)

この装置は、情報処理装置等電波障害自主規制協議会(VCCI)の基準 に基づくクラスA情報技術装置です。この装置を家庭環境で使用すると電波 妨害を引き起こすことがあります。この場合には使用者が適切な対策を講ず るよう要求されることがあります。

This is Class A product based on the standard of the Voluntary Control Council For Interference by Information Technology Equipment (VCCI). If this equipment is used in a domestic environment, radio disturbance may arise. When such trouble occurs, the user may be required to take corrective actions. $\langle$ 

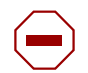

**Caution:** This device is a Class A product. In a domestic environment, this device can cause radio interference, in which case, the user may be required to take appropriate measures.

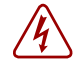

**Danger:** AC Power cords are for use with Force10 Networks equipment only, do not use Force10 Networks AC Power cords with any unauthorized hardware.

本製品に同梱いたしております電源コードセットは、本製品専用です。 本電源コードセットは、本製品以外の製品ならびに他の用途でご使用い ただくことは出来ません。製品本体には同梱された電源コードセットを 使用し、他製品の電源コードセットを使用しないで下さい。

## Contents

| List of Figures                                                                                                    |
|----------------------------------------------------------------------------------------------------|
| List of Tables                                                                                                    |
| Preface<br>About this Guide                                                                                                    |
| Objectives9Audience9Conventions9Technical Support9Related Documents10                                                                                                    |
| Chapter 1<br>Installation                                                                                                    |
| Physical Connections12Booting13Configuration13Security Check14Upgrading to Version 1.4.3 or Higher14                                                                        |
| Chapter 2<br>Getting Started                                                                                                    |
| Chapter 3<br>Introduction                                                                                                    |
| Hardware Architecture Overview21Mirroring in the P122Types of Rules23Sample Rules and Firmware23Rule Management24                                                           |
| Chapter 4 Graphical User Interface                                                                                                    |
| GUI Commands25Managing Rules, Policies, and Firmware27Editing Dynamic Rules with the GUI29Managing Capture/Forward Policies with the GUI30Selecting Firmware with the GUI31 |

| Runtime Statistics                                                                                                    | 32<br>33                                                                                                    |
|----------------------------------------------------------------------------------------------------|----------------------------------------------------------------------------------------------------|
| Chapter 5 Command Line Interface                                                                                                    | 35                                                                                                    |
| CLI Commands<br>Editing Dynamic Rules with the CLI<br>Selecting Firmware with the CLI<br>Linux Interface Counters                                                                                                    | 35<br>37<br>37<br>38                                                                                                    |
| Chapter 6<br>Compiling Rules.                                                                                                    | 39                                                                                                    |
| Creating Rules Files<br>Rules Capacity<br>Compiling Rules<br>Starting and Stopping the MTP-Compiler<br>Configuration and Generated Files<br>Firmware Filenames<br>Compiler Errors                                                                                                    | 39<br>39<br>40<br>45<br>45<br>46<br>47                                                                                                    |
| Chapter 7                                                                                                    |                                                                                                    |
| Writing Rules                                                                                                    | 49                                                                                                    |
| Writing Rules         Rule Syntax         Snort Supported Constructs         IPv6 Snort Constructs         Writing Stateful Rules         Stateful Matching         Stateful Rule Examples         The rules.meta File         Support for Snort's flow Construct         Handling Segmentation Evasion         Support for Snort's within Construct         Anomalous TCP Flags                                                                                      | <b>49</b><br>49<br>51<br>52<br>53<br>54<br>55<br>55<br>56<br>56<br>56<br>57                                                                    |
| Chapter 7         Writing Rules         Rule Syntax         Snort Supported Constructs         IPv6 Snort Constructs         Writing Stateful Rules         Stateful Matching         Stateful Rule Examples         The rules.meta File         Support for Snort's flow Construct         Handling Segmentation Evasion         Support for Snort's within Construct         Anomalous TCP Flags                                                                    | <ul> <li>49</li> <li>49</li> <li>51</li> <li>52</li> <li>53</li> <li>54</li> <li>55</li> <li>56</li> <li>56</li> <li>57</li> <li>59</li> </ul> |
| Chapter 7         Writing Rules         Rule Syntax         Snort Supported Constructs         IPv6 Snort Constructs         Writing Stateful Rules         Stateful Matching         Stateful Rule Examples         The rules.meta File         Support for Snort's flow Construct         Handling Segmentation Evasion         Support for Snort's within Construct         Anomalous TCP Flags         Appendix A         Basic Unix Commands         vi Commands | <ul> <li>49</li> <li>49</li> <li>51</li> <li>52</li> <li>53</li> <li>54</li> <li>55</li> <li>56</li> <li>57</li> <li>59</li> <li>60</li> </ul> |

# **List of Figures**

| Figure 1  | P-Series P1 Appliance (Front View)1                         | 1  |
|-----------|-------------------------------------------------------------|----|
| Figure 2  | P-Series P10 Appliance (Front View)1                        | 1  |
| Figure 3  | P-Series P1 & P10 Appliance (Rear View)1                    | 1  |
| Figure 4  | Software Installation Step 2-4 1                            | 5  |
| Figure 5  | Software Installation Step 5-6 1                            | 5  |
| Figure 6  | Software Installation Step 7 1                              | 6  |
| Figure 7  | Software Installation Step 8-9 1                            | 6  |
| Figure 8  | Software Installation Complete 1                            | 7  |
| Figure 9  | Logic Diagram of Traffic Flow in the P10 DPI 2              | 22 |
| Figure 10 | Logic Diagram of Traffic Flow and Mirroring in the P1 DPI 2 | 2  |
| Figure 11 | Runtime Statistics - FPGA Unloaded 2                        | 26 |
| Figure 12 | Rule Management GUI 2                                       | 27 |
| Figure 13 | Editing Dynamic Rules in vi 2                               | 29 |
| Figure 14 | Managing Capture/Forward Policies GUI 3                     | 0  |
| Figure 15 | Capture/Forward Policies GUI 3                              | 31 |
| Figure 16 | Manage Firmware GUI 3                                       | 31 |
| Figure 17 | Runtime Statistics - FPGA Loaded 3                          | 32 |
| Figure 18 | Linking Firmware Files 3                                    | 8  |
| Figure 19 | MTP-Compiler Option 1-7 4                                   | 2  |
| Figure 20 | MTP-Compiler Option 8-9 4                                   | 3  |
| Figure 21 | MTP-Compiler Option 10-11 4                                 | 4  |
| Figure 22 | MTP-Compiler Option 12 4                                    | 5  |
| Figure 23 | State Management Algorithm 5                                | 52 |

## **List of Tables**

| Table 1  | Sample Rules Files                                         |
|----------|------------------------------------------------------------|
| Table 2  | GUI Commands                                               |
| Table 3  | Managing Rules Using the GUI 28                            |
| Table 4  | Capture/Forward Policies                                   |
| Table 5  | Runtime Statistics Description                             |
| Table 6  | CLI Commands                                               |
| Table 7  | Loadparams Address Mapping 36                              |
| Table 8  | Receive Counter Definitions                                |
| Table 9  | Maximum Rules Capacity                                     |
| Table 10 | Compiler Configuration Options 40                          |
| Table 11 | Configuration and Generated Files 45                       |
| Table 12 | Firmware Filename Description 46                           |
| Table 13 | Rule Syntax         49                                     |
| Table 14 | Supported Snort Constructs for Static and Dynamic Rules 50 |
| Table 15 | Example Rules Using the IPv6 Construct 51                  |
| Table 16 | Context and Content Operators 51                           |
| Table 17 | Example Rules Using the IP Protocol 51                     |
| Table 18 | Example Rules Using Port Numbers 52                        |
| Table 19 | Stateful Matching Signatures 54                            |
| Table 20 | Flow Established Rules 55                                  |
| Table 21 | TCP Packets with Anomalous Segmentation 56                 |
| Table 22 | Capturing TCP and UDP Flows 56                             |
| Table 23 | TCP Packets with Anomalous Flags 57                        |
| Table 24 | Basic Unix Commands                                        |
| Table 25 | Basic vi Commands                                          |

## Preface

## **About this Guide**

#### **Objectives**

This document provides installation and operation instructions for the P-Series appliances.

#### Audience

This guide is intended to be used by network engineers. The P-Series appliances are Unix-based products which run rule management software based on Fedora Core 3 and FreeBSD 6.0. As such, understanding how to operate the appliances requires a basic knowledge of Unix, including the *vi* editor.

#### Conventions

This document uses the following conventions to describe command syntax:

| Convention | vention Description                                                                         |  |
|------------|---------------------------------------------------------------------------------------------|--|
| keyword    | rd Keywords are in bold and should be entered at the command prompt as listed.              |  |
| parameter  | Parameters are in italics and require a number or word to be entered at the command prompt. |  |
| {X}        | Keywords and parameters within braces must be entered at the command prompt.                |  |
| [X]        | Keywords and parameters within brackets are optional.                                       |  |
| x y        | Keywords and parameters separated by a bar require you to choose one.                       |  |

#### **Technical Support**

Information on operating the appliance can be accessed through manual pages (man pages) with the command **man** *command*. The command **man meta** displays the man pages on the command line interface; and **man mtp** displays them on the *Ncurses* interface. Man pages for the compiler can be accessed with **man mtp-compiler**.

- For information on Snort or creating Snort rules, visit www.snort.org.
- For information on Unix commands and the vi editor, see Appendix A, on page 59.

## **Related Documents**

• P-Series Release Notes

# Chapter 1

## Installation

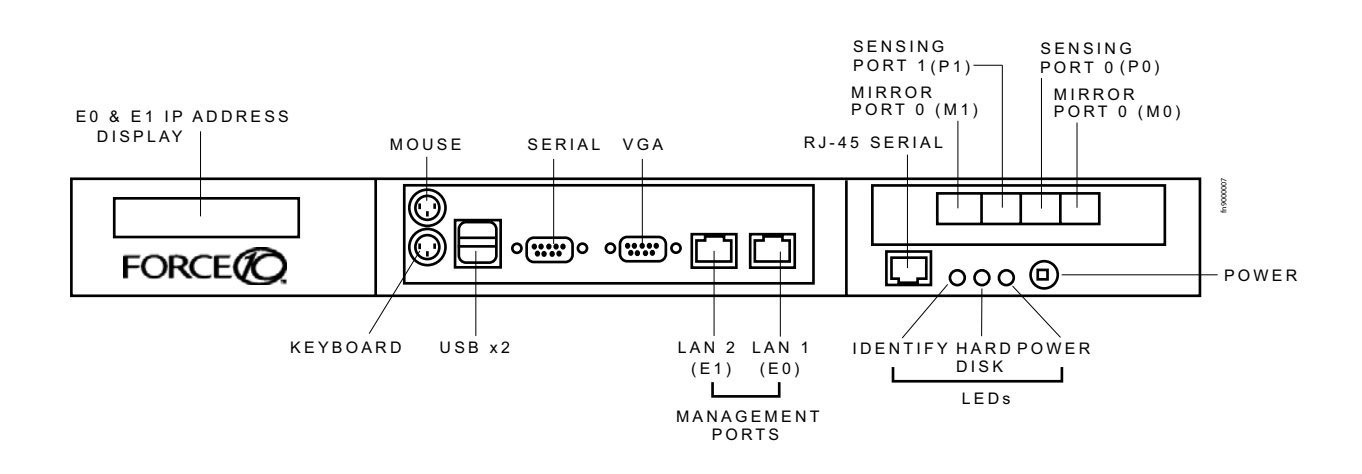

Figure 1 P-Series P1 Appliance (Front View)

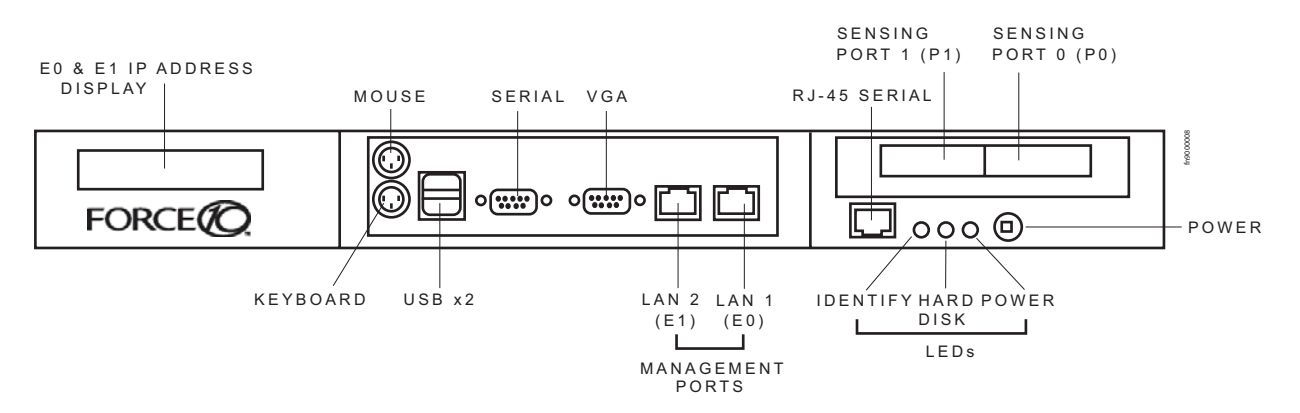

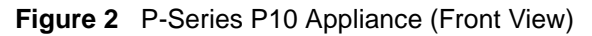

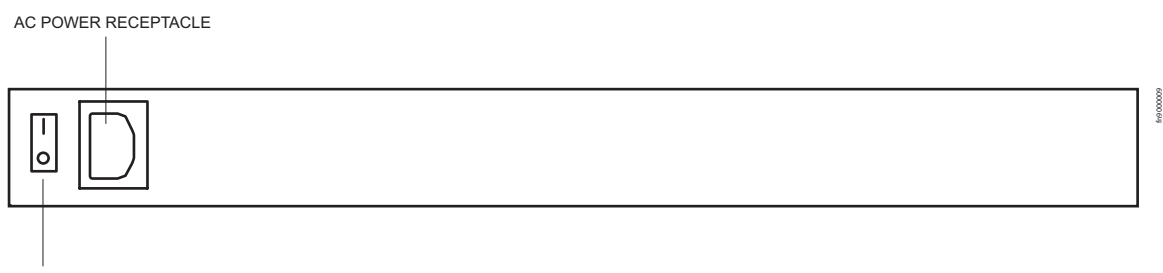

MAIN POWER

Figure 3 P-Series P1 & P10 Appliance (Rear View)

| Label                                              | Description                                                                                                    |
|----------------------------------------------------|----------------------------------------------------------------------------------------------------|
| (LCD screen)                                       | The LCD screen displays the IP address of the appliance next to either "e0:" or "e1:", which represent LAN ports 1 and 2, respectively.                                    |
| M1, M0 (on the P1)                                 | These two ports are mirror ports through which copied matched traffic is routed.<br>They accept the 1G small form-factor pluggable modules (SFP).                          |
| P1, P0 (on the P1)                                 | These two ports are sensing ports through which traffic is routed. They accept the 1G small form-factor pluggable modules (SFP).                                           |
| Port 1, Port 0 (on the P10)                        | These two ports are sensing ports through which traffic is routed. They accept 10G XPAK modules.                                                                           |
| (unlabeled RJ-45 serial port next to IDENTIFY)     | This port is not used.                                                                                                    |
| IDENTIFY                                           | This LED is not used.                                                                                                    |
| HDD                                                | This LED is blue when the hard disk is accessed.                                                                                                    |
| PWR                                                | This LED is green when the power is on.                                                                                                    |
| (Power Button)                                     | This button turns the appliance on and off. Press and hold the button to turn off the appliance.                                                                           |
| (Laser Warning)                                    | This label in the bottom right corner of the appliance indicates that the appliance is a Class 1 laser product that emits invisible laser radiation. This product complies |
| CLASS 1 LASER PRODUCT<br>LASERPRODUKT DER KLASSE 1 | WITN CDRH 21 CFR 1040.                                                                                                    |

## **Physical Connections**

Note: Connections to the sensing, mirroring, and management ports require straight-through CAT5 cables.

| Step | Task                                                                                                    |  |
|------|----------------------------------------------------------------------------------------------------|--|
| 1    | Connect the power cable, a keyboard, and a monitor to the appliance.                                                                                                    |  |
| 2    | Connect the LAN 1 port on the appliance to the local area network where DHCP is available. If a DHCP server is not available, an IP address can be assigned manually; see "Configuration" on page 13.                                                                                                    |  |
| 3    | Install SFPs or XPAKs in the ports that will be used.                                                                                                    |  |
| 4    | <ul> <li>Connect the sensing ports to the devices from which the appliance will receive traffic.</li> <li>Traffic originating from the device connected to Port 0 has Channel 0's rules applied to it.</li> <li>Traffic originating from the device connected to Port 1 has Channel 1's rules applied to it.</li> </ul> |  |
| 5    | <ul> <li>Connect the mirroring ports to the devices that will receive mirrored traffic.</li> <li>Mirror Port 0 mirrors matched traffic from Channel 0.</li> <li>Mirror Port 1 mirrors matched traffic from Channel 1.</li> </ul>                                                                                        |  |

→

| Step | Task                                                                                                  |
|------|----------------------------------------------------------------------------------------------------|
| 6    | Connect the power cable to a power source, and switch on the main power on the back of the appliance. |
| 7    | Press the power button on the front of the appliance to turn on the device.                           |

### Booting

During booting, you are prompted to select one of two operating systems: Linux or FreeBSD.

- The Linux option represents Fedora Core 3.
- The FreeBSD option represents FreeBSD version 6.0.

If no selection is made, after a few seconds the Linux option is selected automatically.

The management ports are configured for DHCP and probe for an IP address, gateway, and name server. The IP address is displayed on the LCD screen.

When the appliance is powered up, all packets are forwarded between its ports by default until the firmware and device drivers are loaded. Once they have been loaded, the DPI generates interrupts to the host processor and offers the captured packets in the same way as a standard network interface card in promiscuous mode.

### Configuration

Once the appliance is booted, perform the following configuration steps.

| Step | Task                                                                                                    |  |
|------|----------------------------------------------------------------------------------------------------|--|
| 1    | Log in as root with the password <b>plogin</b> .                                                         |  |
| 2    | Change the password, if desired, with the command passwd.                                                |  |
| 3    | If DHCP is not available, use the <b>system-config-network</b> command to assign an IP address manually. |  |
| 4    | If desired, modify the host name or the network configuration using the command system-config-network.   |  |
|      | Note: Other system-config-* scripts are available to configure most other system options.                |  |

### **Security Check**

The P-Series appliances are remotely accessible only via Secure Shell Daemon (SSHD). However, inspect the configuration, and make sure it meets the security policy requirements of your network before deploying the appliance.

## Upgrading to Version 1.4.3 or Higher

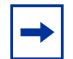

**Note:** You must be logged in as root to upgrade software. **Note:** All of the figures in this section use Fedora Core 3 as the example OS.

| Step | Task                                                                                                    | Command                                                |
|------|----------------------------------------------------------------------------------------------------|--------------------------------------------------------|
| 1    | Save earlier configuration files, if desired, by copying the files in the <i>/usr/local/meta/0</i> directory to a temporary directory.                                                   | <b>cp /usr/local/meta/0</b> <i>temporary directory</i> |
|      | <b>Note:</b> Firmware and configuration files from versions prior to version 1.4.3 cannot be reused.                                                                                     |                                                        |
| 2    | <ul> <li>If you have not installed a previous version of the<br/>P-Series software, access the folder where you want<br/>to install it (<i>home directory</i>).</li> </ul>               | cd home directory                                      |
|      | <ul> <li>If you have installed a previous version of the<br/>P-Series software, access its folder and enter the<br/>make erase command to remove the software.</li> </ul>                | make erase                                             |
| 3    | Secure copy the file <i>P-Linux-1.4.3.{X}.tar.gz</i> or <i>P-FreeBSD-1.4.3.{X}.tar.gz</i> (based on the operating system you chose during booting) from a server to your home directory. | <b>scp</b> username@server:absolute path/file .        |
| 4    | Extract the file (see Figure 4).                                                                                                    | tar zxvf file                                          |
|      | <ul> <li>This command creates three sub-directories:<br/>MTP-{Linux FBSD-6.0}, firmware, and mtp-compiler<br/>(see Figure 5).</li> </ul>                                                 |                                                        |
| 5    | Change directory to <i>MTP-{Linux FBSD-6.0</i> } depending on which operating system you are using (see Figure 5).                                                                       | cd directory                                           |
| 6    | Enter the command make (see Figure 5).                                                                                                    | make                                                   |
|      | <ul> <li>The display appears as in Figure 6 when the make<br/>process is complete.</li> </ul>                                                                                            |                                                        |
| 7    | Enter the command make install (see Figure 6).                                                                                                    | make install                                           |
| 8    | Change directory to <i>firmware</i> (see Figure 7).                                                                                                    | cd/firmware                                            |

| Step | Task | Command |
|------|------|---------|
|      |      |         |

make install

- 9 Enter the command **make install** to install firmware (see Figure 7).
  - The display appears as in Figure 8 when the installation is complete.

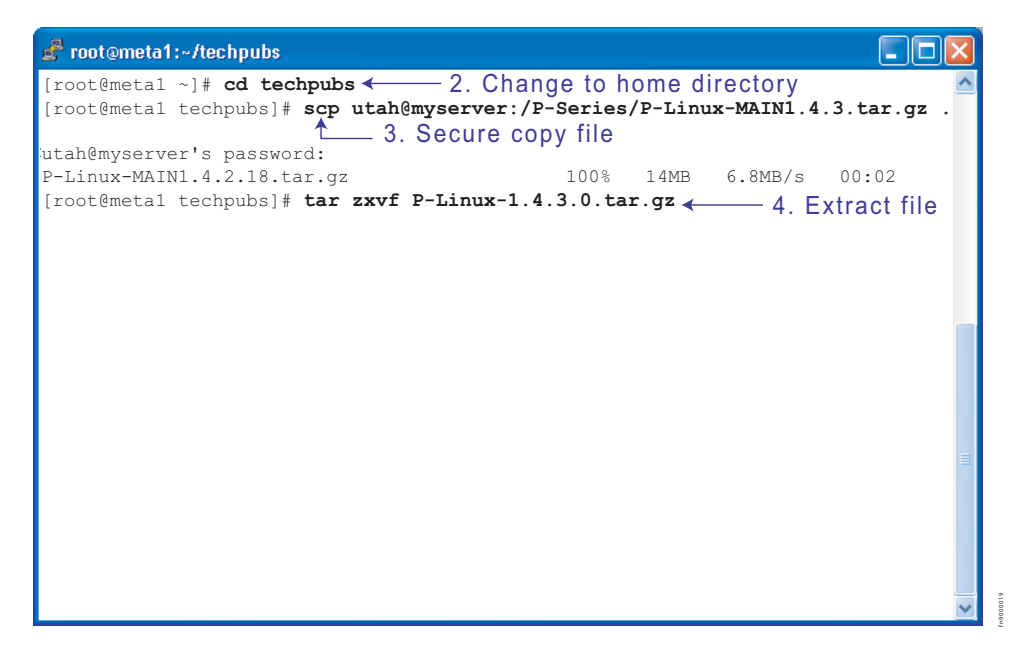

Figure 4 Software Installation Step 2-4

| 🛃 root @meta1:~/techpubs/firmware                                   |
|---------------------------------------------------------------------|
| mtp-compiler/xc3s5000-5fg900/compwco16.ngc                          |
| mtp-compiler/xc3s5000-5fg900/compol6nc.ngc                          |
| mtp-compiler/xc3s5000-5fg900/compol6.ngc                            |
| mtp-compiler/xc3s5000-5fg900/compw16gte.ngc                         |
| mtp-compiler/xc3s5000-5fg900/compb8s.ngc                            |
| mtp-compiler/xc3s5000-5fg900/compw16gtnoo.ngc                       |
| mtp-compiler/xc3s5000-5fg900/compw16n.ngc                           |
| <pre>mtp-compiler/xc3s5000-5fg900/packet_proc.ngc</pre>             |
| <pre>mtp-compiler/src/mux128nc.v</pre>                              |
| mtp-compiler/src/mux128.v                                           |
| mtp-compiler/src/vector16.v                                         |
| mtp-compiler/src/vector16noo.v                                      |
| <pre>mtp-compiler/src/vector128.v</pre>                             |
| <pre>mtp-compiler/src/cam128.v</pre>                                |
| mtp-compiler/bin/gencamstate.pl                                     |
| <pre>mtp-compiler/bin/gencamstate2.pl</pre>                         |
| mtp-compiler/bin/getparams2.sh                                      |
| mtp-compiler/bin/runxst                                             |
| mtp-compiler/bin/snort2pht                                          |
| <pre>mtp-compiler/bin/snort2pht-v6</pre>                            |
| [root@metal techpubs]# ls                                           |
| firmware mtp-compiler MTP-Linux P-Linux-1.4.3.0.tar.gz              |
| [root@metal techpubs]# cd MTP-Linux5. Change directory to MTP-Linux |
| [root@meta1 MTP-Linux]# make ← 6. Enter command make                |

Figure 5 Software Installation Step 5-6

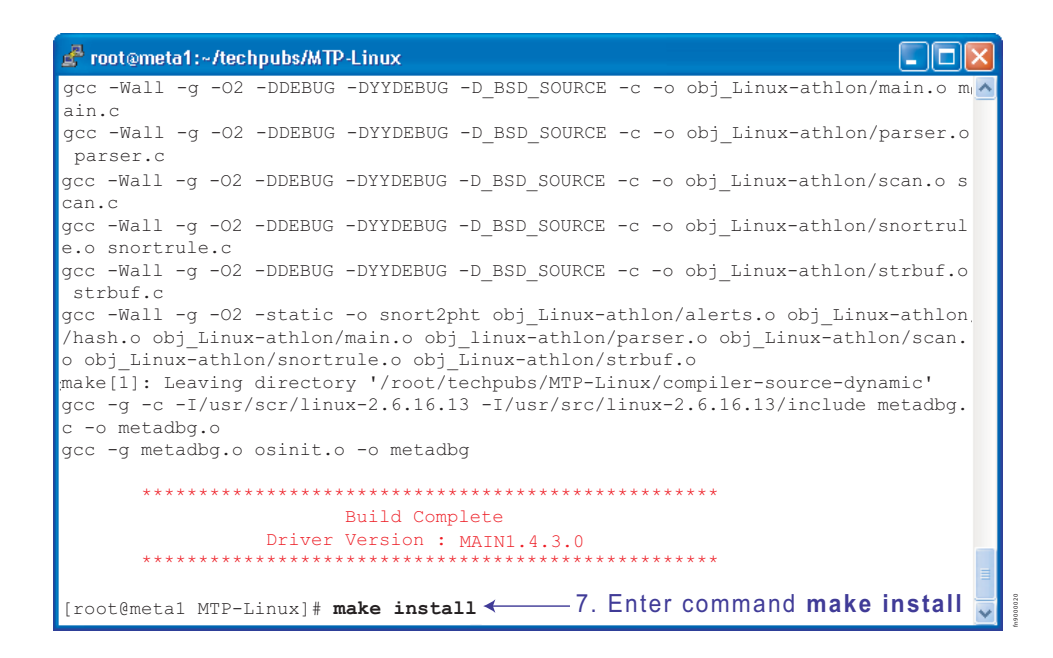

Figure 6 Software Installation Step 7

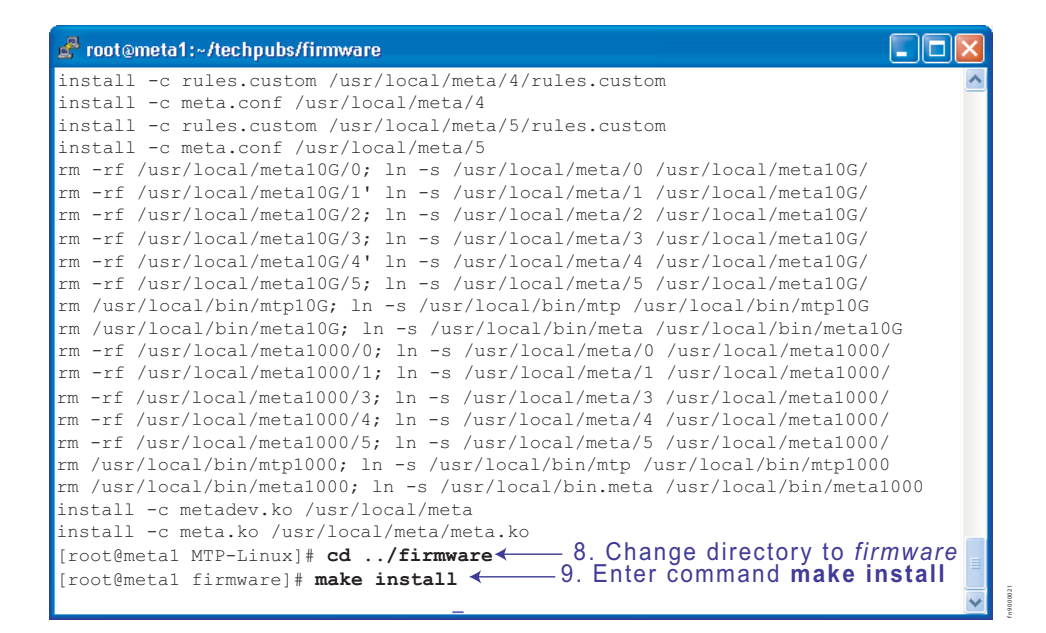

Figure 7 Software Installation Step 8-9

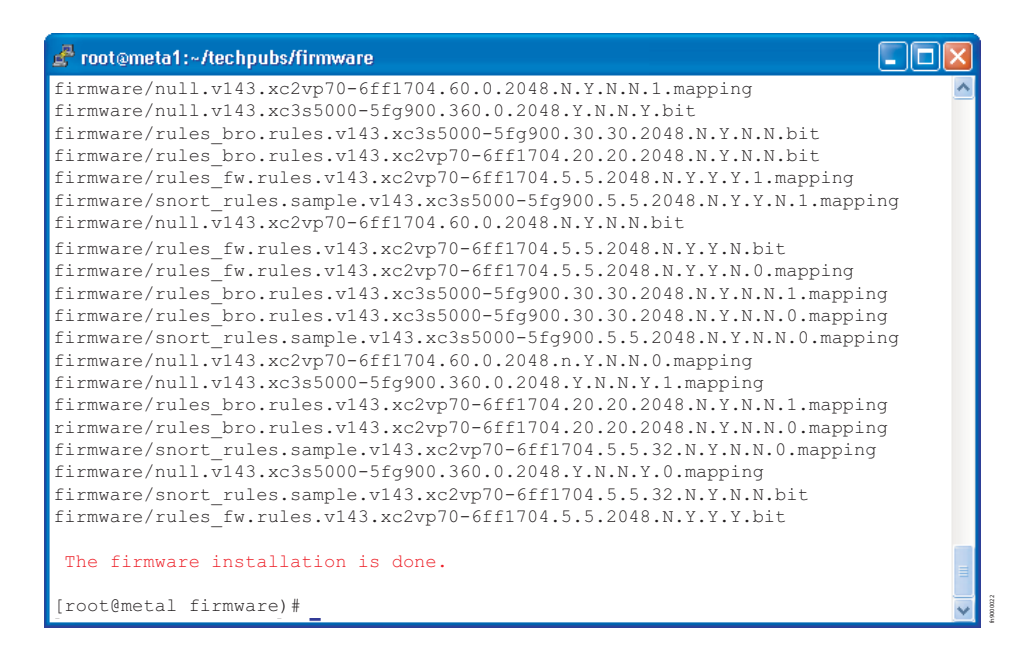

Figure 8 Software Installation Complete

# Chapter 2

# **Getting Started**

To begin inspecting and filtering traffic you must:

- 1. Select firmware and dynamic rules
- 2. Set capture/forward policies
- 3. Check for proper operation by generating traffic across the appliance

| Step | Task                                                                                                    |
|------|----------------------------------------------------------------------------------------------------|
| 1    | As root, enter the command <b>mtp</b> from the Unix command line to invoke a graphical user interface (GUI).                                                                                                    |
| 2    | Enter the command <b>m</b> from the GUI command line.                                                                                                    |
| 3    | Select <b>Manage Firmware</b> from the Rule Management GUI, and select "null" firmware for the appliance you are using.                                                                                                    |
|      | <ul> <li>The firmware <i>null.null.v143.xc3s5000-4fg900-2</i> is for the P1.</li> <li>The firmware <i>null.null.v143.xc2vp70-6ff1704</i> is for the P10.</li> <li>Note: The sample firmware and rules files are testing examples only. Force 10 recommends <u>not</u> employing the sample firmware for production IDS/IPS use.</li> </ul> |
| 4    | Select <b>Done</b> and confirm your selection.                                                                                                    |
| 5    | Select Edit Rules from the Rule Management GUI.                                                                                                    |
| 6    | Uncomment the rule <b>alert on c0 icmp any any -&gt; any any (msg:"@icmp";)</b> by removing the <b>#</b> symbol before the rule.                                                                                                    |
|      | <ul> <li>Enter the command i to enter insert mode.</li> <li>Navigate to the character using the arrow keys, and delete the character.</li> </ul>                                                                                                    |
| 7    | Enter the command :q! to exit the vi editor, and confirm your changes.                                                                                                    |
| 8    | Select Manage Rules from the Rule Management GUI.                                                                                                    |
| 9    | Select the capture/forward policy <i>divert</i> for the rule: <b>alert on c0 icmp any any -&gt; any any</b> (msg:"@icmp";).                                                                                                    |
| 10   | Select <b>Done</b> , and confirm your selections.                                                                                                    |
| 11   | Select Exit from the Rule Management GUI.                                                                                                    |
| 12   | Run a packet sniffer such as <i>tcpdump</i> on the network interface associated with the appliance.                                                                                                    |

| Step | Task                                                                                                    |
|------|----------------------------------------------------------------------------------------------------|
| 13   | Generate some ICMP traffic to be exchanged between endpoints.                                                                                                    |
|      | <ul> <li><i>Endpoints</i> are two network nodes on opposite sides of the appliance such that traffic between those nodes passes through the appliance.</li> <li>For example, enter <b>ping</b> <i>destaddress</i>, where <i>destaddress</i> is the IP address of the endpoint on the opposite end of the appliance.</li> </ul> |
| 14   | If you are using tcpdump, enter the command tcpdump -i eth2 -n from the Unix command line.                                                                                                    |
|      | <ul> <li>This prints to standard output all of the packets captured by the DPI (assuming the appliance registers as <i>eth2</i>).</li> <li>If the appliance is operating correctly, you will see the ICMP packets after a few seconds, when</li> </ul>                                                                         |
|      | the receive buffer is full.                                                                                                    |

# Chapter 3

## Introduction

The P-Series P1 and P10 Intrusion Detection and Prevention System (IDS/IPS) appliances are driven by a proprietary hardware-based engine called Dynamic Parallel Inspection (DPI).

DPI includes a Multiple Instruction Single Data (MISD) massively parallel processor that can execute thousands of security policies or traffic capture operations on the same data stream at the same time.

DPI synthesizes individual security policies and packet analysis algorithms and maps them directly into silicon hardware "gates." Through this design it is able to deliver full packet inspection and protection at line rate for 1-Gigabit and 10-Gigabit links whether the traffic load or security policy is 1% or 100%.

The policies can be derived from public domain signatures, or they can be completely user-defined. For each policy, you can direct the DPI to:

- Capture packets for the host
- Forward packets (with negligible delay)
- Block packets (by corrupting the CRC)

As a result, the P-Series appliances can be used as both IDS accelerators and stateful content filters for IPS applications. In an active configuration, they can be inserted inline into the network; this alleviates the need for a SPAN port or tap and enables filtering applications. In passive configurations, the appliances can merely listen to the network via a mirroring port or tap.

### **Hardware Architecture Overview**

The P1 and P10 are 1 RU appliances provisioned with AMD Dual Opteron 280 processors, a 400-GB hard drive, 2 GB of RAM, and one DPI processing system.

The DPI system is provisioned with two FPGAs; one is dedicated to ensuring line rate traffic forwarding; the other is dedicated to DPI performance. In addition, there is SRAM state table memory for 2 million flows on the P1 and 8 million flows on the P10.

Figure 9 shows packet flow in the DPI of the P10, which is a two-port device. Packets are forwarded from the receive side of the first port (Rx0) to the transmit side of the second port (Tx1). Likewise, Rx1 forwards packets to Tx0 of the first port.

As the packets are being forwarded they are also processed in real time by two independent processing channels, each with its own set of policies. If there is a match in a processing channel, the DPI can corrupt the packet's CRC, capture it, and send it to the host through the PCI bus. The two processing channels are completely independent, and thus they can be used to process two asymmetric links, or both directions of a full duplex connection.

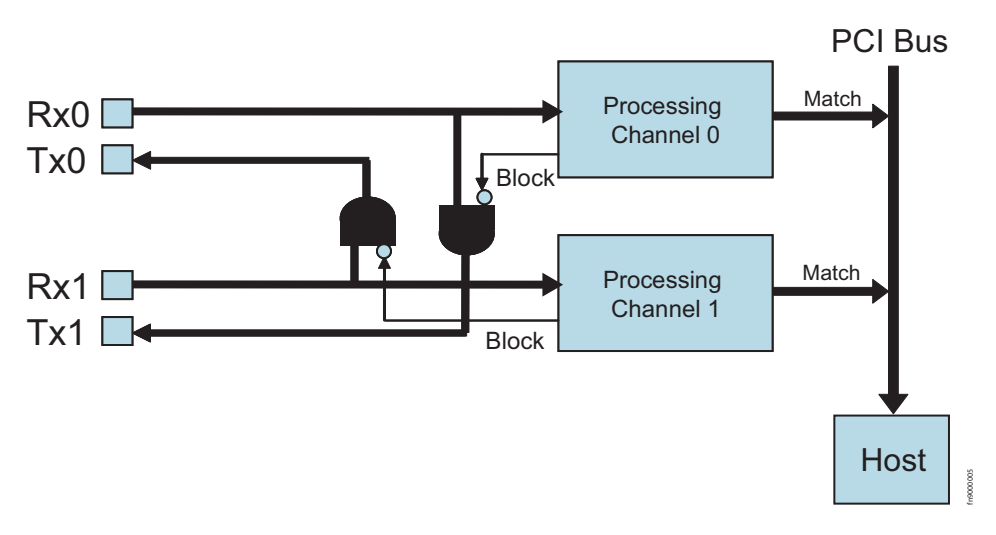

Figure 9 Logic Diagram of Traffic Flow in the P10 DPI

#### **Mirroring in the P1**

In addition to two sensing interfaces, the P1 includes two 1-Gigabit Ethernet mirroring ports. These ports can copy and forward matched traffic to another device. It is also possible to disable the PCI bus capture, and let the fast-path bypass the host entirely for applications in which host capture is not desired.

Figure 10 illustrates how all matched packets are copied and transmitted by mirror ports.

Note: The P10 appliance does not have mirroring capabilities.

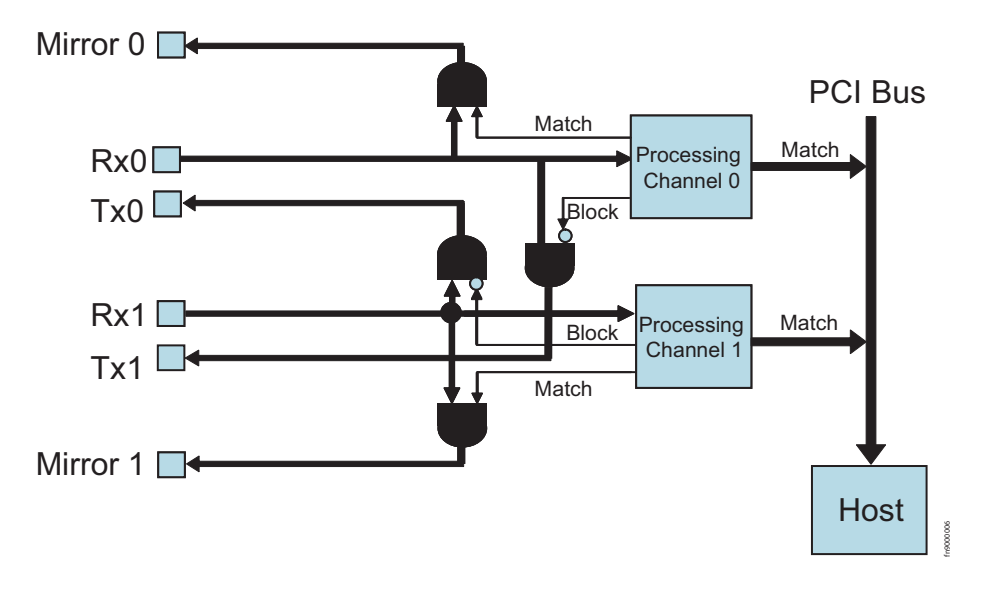

Figure 10 Logic Diagram of Traffic Flow and Mirroring in the P1 DPI

#### **Types of Rules**

Two types of rules can be uploaded to the FPGA:

- *Static rules*: Static rules are compiled to become part of the firmware and are mapped directly into logic gates. Static rules can be disabled/enabled individually, but they cannot be changed once they have been loaded into the FPGA.
- *Dynamic rules:* Dynamic rules are programmed at runtime in the DPI hardware registers and can be configured without changing the firmware. These rules (like static rules) can be disabled/enabled individually.

#### **Sample Rules and Firmware**

The P-Series appliances includes sample rules files in the *mtp-compiler/rules* directory. You can browse these files in order to become more familiar with Snort syntax or creating rules files; you can also generate firmware from these files at your discretion.

*Firmware* is a set of rules that has been transformed—using a compiler—from Snort syntax into a form suitable for uploading to the FPGA. Four sets of sample rules files have been compiled into firmware and are available to be uploaded to the FPGA using either of two firmware management methods (see "Rule Management" on page 24). Table 1 describes each sample rules file.

| Rule Set    | Description                                                                                                    |
|-------------|----------------------------------------------------------------------------------------------------|
| snort.rules | This file contains rules written in Snort syntax that were derived from publicly available IDS rules.                                                          |
| null.rules  | This file contains no rules; the firmware created from these files are empty images that maximize the dynamic rule capacity (see "Rules Capacity" on page 39). |
| fw.rules    | This file is not used.                                                                                                    |
| bro.rules   | This file contains rules that could be used to inter-operate with the Bro IDS system.                                                                          |

 Table 1
 Sample Rules Files

The firmware based on the sample rules files will follow the naming convention described in "Selecting Firmware with the GUI" on page 31.

**Note:** Force 10 recommends <u>not</u> using the sample firmware for production IDS/IPS use. The sample firmware requires considerable site-specific customization in order to be effective; they are included only for you to become more familiar with the functionality of the appliance.

### **Rule Management**

The P-Series software provides two methods by which you can manage the rules and functionality of the appliance:

- *Graphical User Interface*: The graphical user interface (GUI) is a menu-based method for managing the appliance.
- *Command Line Interface*: The command line interface (CLI) uses a script called *meta* through which you can manually perform the same management tasks as the GUI by entering commands at the command prompt.

You can use both the GUI and CLI to manage the appliance remotely.

Force10 recommends using the GUI if no programmatic interface is required.

# Chapter 4

## **Graphical User Interface**

The GUI can be used to:

- Start and stop the DPI
- Load firmware
- Compile and load dynamic rules
- Manage the runtime parameters
- Manage the capture/forward policies for rules

Note: The GUI requires the super user privilege.

#### Step Task

- 1 Invoke the GUI by entering the command **mtp**.
  - The OS environment variables are set such that the mtp command can be executed from any path.

Runtime statistics are displayed after the **mtp** command is executed. If the FPGA is not loaded, the display does not show any runtime statistics except for the CPU usage, and it appears as shown in Figure 11. If firmware is loaded, the display will appear as in Figure 17.

#### **GUI Commands**

From the Runtime Statistics display, you can enter commands to control the DPI (see Table 2, or enter the **h** command from the GUI command line).

| 률 root@meta1:~/143     |                  |               |                 |            |   |
|------------------------|------------------|---------------|-----------------|------------|---|
| eth2 UP DMA=on FlowT   | imeout=16 Packet | ts∕flow=0 Tru | ncation=0 Irq p | eriod=16ms | ^ |
| Hardware Interfaces    | CH0 Top          | Rate/s        | CH1 Bottom      | Rate/s     |   |
| Total Packets          | 0                | 0             | 0               | 0          |   |
| TCP Packets            | 0                | 0             | 0               | 0          |   |
| UDP Packets            | 0                | 0             | 0               | 0          |   |
| ICMP Packets           | 0                | 0             | 0               | 0          |   |
| Other Packets          | 0                | 0             | 0               | 0          |   |
| Matched Packets        | 0                | 0             | 0               | 0          |   |
| Total Flows            | 0                | 0             | 0               | 0          |   |
| Delayed Packets        | 0                | 0             | 0               | 0          |   |
| Stateful Packets       | 0                | 0             | 0               | 0          |   |
| Blocked Packets        | 0                | 0             | 0               | 0          |   |
| OS Interface           |                  |               | eth2            | Rate/s     |   |
| Rx (Packets)           |                  |               | 0               | 0          |   |
| Rx (Bytes)             |                  |               | 0               | 0          | = |
| Rx (Bits)              |                  |               | 0               | 0          |   |
| Errors                 |                  |               | 0               | 0          |   |
| Truncated (Packets)    |                  |               | 0               | 0          |   |
| Delayed (Packets)      |                  |               | 0               | 0          |   |
| h=help z=stop m=manage | _rules c=truncat | tion t=timeou | t f=packets/flo | w x=DMA    |   |
|                        |                  |               | -               | _          | ~ |

Figure 11 Runtime Statistics - FPGA Unloaded

**Note:** Commands that require a subsequent value entry have the current value displayed in parentheses at the prompt.

| Table 2 GUI Command |
|---------------------|
|---------------------|

| Command | Description                                                                                                    |
|---------|----------------------------------------------------------------------------------------------------|
| а       | This command establishes the IRQ period (measured in milliseconds), which moderates DPI access to the PCI bus. A value of <i>0</i> allows the DPI to gain full access to the bus and is recommended. |
| С       | This command establishes the number of bytes to capture after a match (Truncation). A value of 0 specifies the entire packet.                                                                        |
| d       | This command brings the OS network interface down and disables matching.                                                                                                    |
| f       | This command establishes the maximum number of packets to be captured for each flow (Packets/<br>Flow). A value of <i>0</i> specifies all packets.                                                   |
| h       | This command displays help information about the commands.                                                                                                    |
| i       | This command establishes the display refresh interval (measured in seconds).                                                                                                    |
| m       | This command invokes a dialog menu through which dynamic rules can be defined and capture/ forwarding policies can be set for each individual rule (see Figure 12).                                  |
| q       | This command exits the graphical user interface.                                                                                                    |
| S       | This command starts or restarts the drivers and reloads the firmware.                                                                                                    |
| t       | This command establishes the number of seconds after which a flow is considered expired (Flow Timeout).                                                                                              |

fn9000010

Table 2 GUI Commands

| Command | Description                                                                                                    |
|---------|----------------------------------------------------------------------------------------------------|
| u       | This command brings the OS network interface up and enables matching. This is similar to the command <b>s</b> , but it does not load/reload the driver. It is only valid after the command <b>s</b> has been executed. |
| x       | This command toggles the direct memory access (DMA) off and on to enable or disable capturing to the host, respectively.                                                                                               |

Note: Commands 1, 2, 3, 4, and 5 are for engineering use only. If you enter a command 1 through 5 by mistake, enter 0 to return to the runtime statistics screen.

#### Managing Rules, Policies, and Firmware

Enter the **m** command from the GUI command line (see "GUI Commands" on page 25) to invoke a menu that enables you to manage dynamic rules, capture/forward policies, and firmware. Three options are available; they are shown in Figure 12 and described in Table 3.

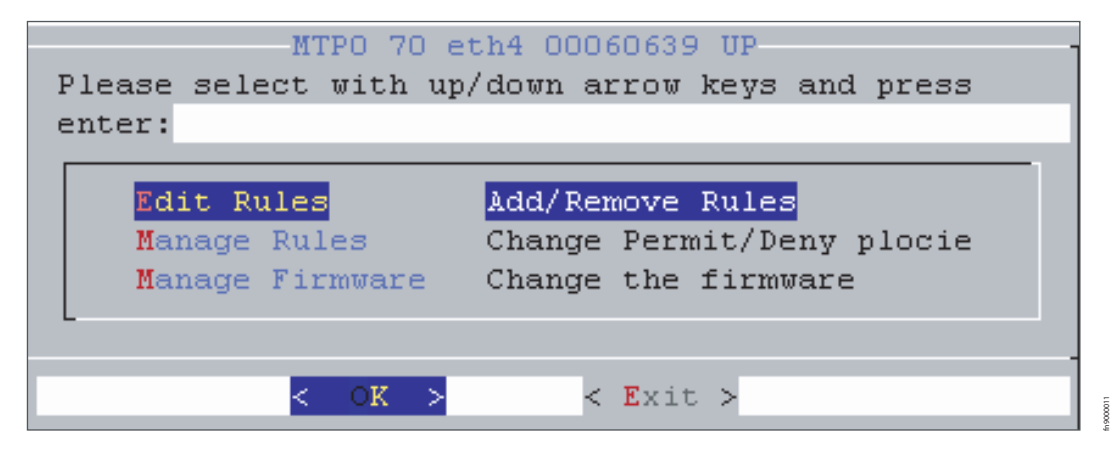

Figure 12 Rule Management GUI

| Option          | Description                                                                                                    |
|-----------------|----------------------------------------------------------------------------------------------------|
| Edit Rules      | This option invokes the <i>vi</i> editor on the file <i>rules.custom</i> in the <i>/user/local/meta/0</i> directory (see "Editing Dynamic Rules with the GUI" on page 29).                                                                                                    |
|                 | <ul> <li>You can add, delete, or modify dynamic rules for either of the processing channels (see Appendix A, on page 59 for information on <i>vi</i>).</li> <li>The rules are automatically compiled and loaded into the appliance; you are prompted to confirm these actions.</li> <li>Note: Dynamic rules only apply to IPv4 traffic. IPv6 traffic should be monitored or controlled through static rules.</li> </ul>                                                                                                    |
| Manage Rules    | This option instructs the DPI on handling matching packets.                                                                                                    |
|                 | <ul> <li>It displays a list of all the rules contained in the FPGA and the policy setting for each.</li> <li>There are four policies available and they are described in Table 4.</li> <li>Rules configured to ignore a packet—that is, the policy setting is <i>permit</i> or <i>deny</i>—take precedence over rules that have a policy setting of <i>alert</i> or <i>divert</i>. Therefore, a <i>permit</i> or <i>deny</i> rule will disable the capturing for all other rules that match the same packet.</li> <li>To modify policy settings, see "Managing Capture/Forward Policies with the GUI" on page 30.</li> <li>Note: The Capture toggle is not used.</li> <li>Note: Capture/forward settings can only be modified through the graphical user interface.</li> </ul> |
| Manage Firmware | It displays the firmware files in <i>/usr/local/meta/firmware</i> and allows you to select one to be uploaded to the FPGA. Selecting firmware restarts and reloads the FPGA.                                                                                                    |
|                 | To manage firmware, see "Selecting Firmware with the GUI" on page 31.                                                                                                    |

Table 4 describes the four possible combinations of capture/forward policies.

| Policy | Capture | Forward |
|--------|---------|---------|
| Permit |         | x       |
| Deny   |         |         |
| Alert  | х       | x       |
| Divert | х       |         |

#### Table 4 Capture/Forward Policies

#### **Editing Dynamic Rules with the GUI**

Dynamic rules are stored in the file *rules.custom* in the */usr/local/meta/0* directory. The GUI provides a quick way to access and modify these rules by invoking the *vi* editor on this file.

Follow these steps to modify dynamic rules:

| Step | Task                                                                                                    |
|------|----------------------------------------------------------------------------------------------------|
| 1    | Enter the <b>m</b> command from the GUI command line (see "GUI Commands" on page 25) to access the main rule management GUI (see Figure 12). |
| 2    | Select Edit Rules to invoke the vi editor (see Figure 13).                                                                                   |
| 3    | Add, delete, alter, or uncomment rules using vi commands (see Appendix A, on page 59).                                                       |
| 4    | You will be prompted to confirm your changes upon exiting the editor.                                                                        |

| 🖨 root@meta1:~/143                                                                                                    |      |   |
|----------------------------------------------------------------------------------------------------|------|---|
| #If you prepend an '0' or any other particular character to all msg strings,<br>#all dynamic rules will be grouped together in the alphabetical list in the (<br>#(thus making it easier to find them as a group).<br>#Using ip instead of tcp, udp, or icmp saves quite a bit of match memory                                                                                                    | GUI  | ~ |
| #These sample rules can be used to test with the provided DARPA trace                                                                                                    |      |   |
| <pre>#alert on c1 ip 172.16.112.0/8 23 -&gt; 195.115.0.0/16 any (msg:"@Test rule3"; * 254;) #alert on c1 ip 172.16.112.0/8 23 -&gt; any any (msg:"@Test rule4"; id:21707;) #alert on c1 ip any any -&gt; any any (msg:"@Test rule5"; ack:3642704891;) #alert on c0 tcp any any -&gt; any any (msg:"@Test rule6"; seq:138705306;) #alert on c0 tcp any any -&gt; any any (msg:"@tcp"; ) #alert on all tcp any any -&gt; any any (msg:"@tcp"; flags:S;) #alert on all udp any any -&gt; any any (msg:"@icmp"; ) #alert on all icmp any any -&gt; any any (msg:"@icmp"; )</pre> | ttl: |   |
| ~<br>~<br>~<br>~<br>"/usr/local/meta/0/rules.custom" 17L, 877C 16,0-1 .                                                                                                    | A11  | * |

Figure 13 Editing Dynamic Rules in vi

#### Managing Capture/Forward Policies with the GUI

Upon compiling static and dynamic rules, default capture/forward policies are assigned to each rule. Follow these steps to change capture/forward policies:

| Step | Task                                                                                                    |
|------|----------------------------------------------------------------------------------------------------|
| 1    | Enter the <b>m</b> command from the GUI command line (see "GUI Commands" on page 25) to access the rule management GUI (see Figure 12). |
| 2    | Select Manage Rules to access the policy management menu (see Figure 14).                                                               |
| 3    | Use the arrow keys to highlight a rule and the Select option, and press the Enter key.                                                  |
| 4    | Select alert, permit, divert or deny, based on the descriptions in Table 4 (also see Figure 15).                                        |
| 5    | Exit the menu by selecting <b>Done</b> , and repeat Steps 3 through 5 for other rules, if desired.                                      |
| 6    | Select <b>Done</b> ; you will be prompted to confirm your changes.                                                                      |

| lert o  | n cO anv | any ->  | any any  | Z Default  | rule i    | ontions   | present |     |
|---------|----------|---------|----------|------------|-----------|-----------|---------|-----|
| lert o  | n c0 any | any ->  | any any  | Z Non Eth  | nerII pad | ckets     |         |     |
| lert o  | n cO tcp | any any | 7 -> 192 | .168.50.0/ | 24 22 3   | Z SYN     |         |     |
| lert o  | n cO tcp | any any | 7 -> 192 | .168.50.0/ | 24 any 3  | Z SYNACK  |         |     |
| leny on | cO tcp   | any any | -> any a | any Z SAPI | J TCP F18 | ags       |         |     |
| leny on | cO tcp   | any any | -> any a | any Z FU 7 | CP Flags  | 3         |         |     |
| leny on | cO tcp   | any any | -> any a | any Z PF 7 | CP Flags  | 3         |         |     |
| leny on | cO tcp   | any any | -> any   | any Z UP 7 | CP Flags  | 3         |         |     |
| leny on | cO tcp   | any any | -> any   | any Z Zerc | TCP F18   | ags       |         | 1.1 |
| lert o  | n cO tcp | any any | 7 -> any | any Z TCF  | flow a.   | llowed    |         |     |
| lert o  | n c0 udp | 10.11.0 | 0.1/32 5 | 3 -> 192.  | 168.50 1  | DNS reply |         |     |
| lert o  | n cU udp | 10.11.0 | 1.2/32 5 | s -> 192.  | 168.50 1  | UNS reply |         |     |
| lert o  | n cu uap | any any | / -> any | any 2 TCF  | ridwa.    | riowed    | 4.0     |     |
| TELC 0  | n cr any | any ->  | any any  | 2 Derault  | rule II   | Lagmented | Th      |     |

Figure 14 Managing Capture/Forward Policies GUI

| alert    | Select | this | if y | ou want  | to | let this packet through and captu |
|----------|--------|------|------|----------|----|-----------------------------------|
| permit   | Select | this | if y | vou want | to | let this packet through and not c |
| divert 👘 | Select | this | if y | vou want | to | block this packet and capture it  |
| deny 👘   | Select | this | if y | vou want | to | block this packet and not capture |

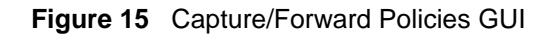

#### Selecting Firmware with the GUI

*Firmware* is a set of rules that has been transformed—using a compiler—from Snort syntax into a form suitable for uploading to the FPGA. To select firmware:

| Step | Task                                                                                                    |
|------|----------------------------------------------------------------------------------------------------|
| 1    | Enter the <b>m</b> command from the GUI command line (see "GUI Commands" on page 25) to access the main rule management GUI. |

- 2 Select Manage Firmware (see Figure 16).
- 3 Use the arrow keys to highlight the desired firmware and the **Select** option, and press the *Enter* key. See "Firmware Filenames" on page 46 for information on identifying firmware by their filenames.
- 4 Confirm your selection, and exit the GUI.

| 'Manage Firmware'                                                       |             |         |
|-------------------------------------------------------------------------|-------------|---------|
| Please select rule with up/down arrow keys and pres                     | s enter:'   |         |
| rules_fw.rules.v143.xc2vp70-6ff1704.5.5.2048.N.Y.                       | Y.N Jun     | 14 07:5 |
| null.null.v140.xc2vp70-6ff1704.5.5.2048.N.Y                             | Jun         | 13 19:3 |
| rules_fw.rules.v143.xc2vp70-6ff1704.5.5.2048.N.Y.                       | Y.Y Jun     | 12 13:4 |
| null.v143.xc2vp70-6ff1704.5.5.2048.N.Y.N.N                              | May         | 24 11:0 |
| snort_rules.bad.v143.xc2vp70-6ff1704.5.5.2048.N.W                       | .N.N May    | 24 09:1 |
| rules_fw.rules.v143.xc3s5000-5fg900.5.5.2048.N.Y.                       | N.N May     | 16 10:4 |
| rules_fw.rules.v143.xc3s5000-5fg900.5.5.2048.N.Y.                       | Y.Y May     | 16 10:4 |
| rules_bro.rules.v143.xc2vp70-6ff1704.5.5.2048.N.W                       | .N.Y May    | 16 10:4 |
| rules_fw.rules.v140.xc2vp70-6ff1704.5.5.2048.N.Y.                       | Y.Y May     | 12 17:5 |
|                                                                         |             |         |
|                                                                         |             |         |
| < Select > < Done > <c< td=""><td>apture Togo</td><td>gle&gt;</td></c<> | apture Togo | gle>    |

Figure 16 Manage Firmware GUI

#### **Runtime Statistics**

Runtime statistics are displayed when firmware is uploaded, and traffic is flowing across the appliance (see Figure 17).

- The first line of runtime statistics shows the cumulative CPU usage.
- The second line shows the device number, type of device, firmware ID, and interrupt rate generated by the device. The interrupt rate should be at most 2000/s and can be lowered by increasing the IRQ period.
- The third line shows the status of the Ethernet interface and direct memory access (DMA), and the values of Flow Timeout, Packets/Flow, Truncation, and IRQ Period. These parameters can be adjusted using the GUI commands described in Table 2.

The remaining lines report the cumulative number of events and the rate of those events. A description of each line is given in Table 5.

| X root@localhost:~                                                                                                    |                                                                            |                                                            |                                                                                 |                                                           |  |  |  |
|----------------------------------------------------------------------------------------------------|----------------------------------------------------------------------------|------------------------------------------------------------|---------------------------------------------------------------------------------|-----------------------------------------------------------|--|--|--|
| Cpu(s): 0.2% user, 0.2% system, 0.0% nice, 89.2% idle<br>Dev: 0 - Type: MTP-3500 - Firmware: 60780 - v140 - dyn_off - irq/s: 427<br>eth2 UP DMA=busy FlowTimeout=16 Packets/flow=0 Truncation=0 Irq period=5ms |                                                                            |                                                            |                                                                                 |                                                           |  |  |  |
| Hardware Interfaces                                                                                                    | CH0 Top                                                                    | Rate/s                                                     | CH1 Bottom                                                                      | Rate/s                                                    |  |  |  |
| Total Packets<br>TCP Packets<br>UDP Packets<br>ICMP Packets<br>Other Packets<br>Matched Packets<br>Total Flows<br>Delayed Packets<br>Stateful Packets<br>Blocked Packets                                       | 59176209<br>36578891<br>0<br>22597320<br>0<br>50078897<br>0<br>0<br>0<br>1 | 394K<br>244K<br>0<br>150K<br>0<br>334K<br>0<br>0<br>0<br>0 | 45624299<br>34328202<br>0<br>11296102<br>0<br>32504153<br>0<br>0<br>0<br>1      | 347K<br>272K<br>0<br>75K<br>0<br>211K<br>0<br>0<br>0<br>0 |  |  |  |
| OS Interface<br>Rx (Packets)<br>Rx (Bytes)<br>Rx (Bits)<br>Errors<br>Truncated (Packets)<br>Delayed (Packets)<br>h=help z=stop m=manage_ru                                                                     | les c=truncation                                                           | t=timeout                                                  | eth2<br>290370087<br>896275778<br>7170206224<br>0<br>2<br>0<br>f=packets/flow : | Rate/s<br>545K<br>31M<br>255M<br>0<br>0<br>0<br>×=DMA     |  |  |  |

Figure 17 Runtime Statistics - FPGA Loaded

| Statistic             | Description                                                                                                    |
|-----------------------|----------------------------------------------------------------------------------------------------|
| Total Packets         | This line shows the number of packets received by the ports. This is a Layer 1 statistic and is independent of whether the OS interface is up or down.                                                                                                    |
| TCP/UDP/ICMP/Other    | These lines report the type of packets received during matching. These numbers represent the type of protocol that was decided immediately after the IP header. In the case of IPv6, if an option is present after the header, "other" will be incremented.                                                                                                    |
| Matched Packets       | This line counts the total number of packets matched and captured by some policy.                                                                                                    |
| Total Flows           | This line reports the number of new flows started according to the flow policies.                                                                                                    |
| Delayed Packets       | If firmware has been compiled such that non-matching packets are not dropped ( <i><opt4></opt4></i> in the firmware filename is set to "N", see "Firmware Filenames" on page 46), this line reports the number of packets that were stored in a temporary buffer before their associated flow was captured. Otherwise, this counter shows the number of flows that are garbage-collected due to a timeout or a TCP session teardown. |
| Stateful Packets      | This line reports the number of packets matched because of a stateful policy. The mathematical difference between this counter and the <i>Total Captured</i> counter is the number of packets captured by stateless policies.                                                                                                    |
| Blocked Packets       | This line reports the number of packets blocked because of rules.                                                                                                    |
| Rx Packets/Bytes/Bits | These lines track data received by the OS. Any difference between the values in this line and those in the <i>Total Captured</i> line is due to buffering and/or packet loss; packet loss is due to high contention on the CPU.                                                                                                    |
| Errors                | This line reports the number of anomalous receive conditions the driver encounters.<br>These conditions usually indicate packet loss due to high CPU usage.                                                                                                    |
| Truncated Packets     | This line reports the number of truncated packets received by the OS. Truncation is the result of malformed packets, the appliance settings, or a high load on the driver. A high load reduces the DPI buffer space; to compensate for this and avoid packet loss, the DPI truncates captured packets. Truncation always occurs after a pattern match.                                                                               |
| Delayed Packets       | This line reports the number of delayed packets received by the OS. Delayed packets are captured when a flow needs to be captured retroactively because of a stateful rule. When the dynamic rules are compiled with the stateful option, this line reports on the number of session teardowns. This is because packets are never captured retroactively when using the dynamic stateful option.                                     |

#### Table 5 Runtime Statistics Description

#### **Reloading Firmware**

During firmware reloading, all packets flow regardless of capture/forward policies, as the policies cannot be enforced during system initialization. This "open" state during configuration state transition ensures that there is no interruption of service when the DPI is updated.

If the operating system is halted or the device drivers are unloaded, the captured packets are stored in the DPI internal buffer (and mirrored in the P-Series P1), and the capture/forward policies are still enforced. Likewise, if the device drivers are rendered inactive by an OS crash, the appliance continues to operate independently.

# Chapter 5 Command Line Interface

The command line interface (CLI) is an alternative to the GUI for managing the appliance. A script called *meta* is used to perform the same management functions as the GUI.

Invoke the meta script using the command syntax **meta** *command*; the OS environment variables are set such that this command can be executed from any path. The meta script commands are described in Table 6.

### **CLI Commands**

| Command           | Description                                                                                                    |
|-------------------|----------------------------------------------------------------------------------------------------|
| meta compilerules | This command transforms the dynamic Snort rules contained in /usr/local/meta/0/<br>rules.custom into binary code suitable for the DPI processors.The binary code is stored in<br>the file /usr/local/meta/meta_{0 1}.bin.                                                                                                    |
|                   | This process also updates the rule description databases /usr/local/meta/0/<br>meta_{0 1}.custmapping.                                                                                                    |
| meta loadparams   | This command uploads the runtime configuration parameters contained in the file /usr/<br>local/meta/0/meta.conf. The syntax of such parameter files is ( <address>) <value> where<br/><address> is the decimal address of the DPI control register, and <value> is the<br/>hexadecimal parameter to be loaded. Table 7 shows the parameters to which each<br/>address is mapped.</value></address></value></address> |
| meta loadrules    | This command uploads to the FPGA dynamic rules for both channels encoded in the files /usr/local/meta/0/meta_{0 1}.bin. Capture/block policies previously stored are temporarily disabled during this operation and traffic is forwarded. The new rules take effect the loading process is complete.                                                                                                    |
| meta off          | This command disables the direct memory access (DMA). This might be a desirable state in traffic mirroring or pure filtering applications where the host is only used for control.                                                                                                    |
| meta on           | This command enables the DMA.                                                                                                    |
| meta params       | This command reads the currently stored parameters and runtime information in the DPI processor.                                                                                                    |
| meta restart      | This command performs the command <b>stop</b> followed by the command <b>start</b> as previously described. <b>Restart</b> always reloads the FPGA, as opposed to <b>start</b> which does not load the FPGA if firmware is already present.                                                                                                    |

Table 6 CLI Commands

#### Table 6 CLI Commands

| Command      | Description                                                                                                    |
|--------------|----------------------------------------------------------------------------------------------------|
| meta start   | This command:                                                                                                    |
|              | <ul> <li>Begins communication between the device driver and the appliance</li> <li>Loads the firmware if firmware is not already present</li> <li>Loads the capture/block configuration</li> <li>Loads the runtime parameters and the dynamic rules</li> <li>Loads the network interface device driver associated with the appliance, if not already loaded</li> <li>Enables the network interface</li> </ul> |
| meta stop    | This command brings the appliance network interface down.                                                                                                    |
| meta version | This command displays the driver version.                                                                                                    |

Table 7 shows the parameters to which each decimal address of the DPI control register is mapped.

| Address    | Corresponding Parameter                                                                                                    |
|------------|----------------------------------------------------------------------------------------------------|
| Address 12 | This address is mapped to the parameter <i>Flow timeout</i> (measured in seconds). This parameter controls how quickly the stateful packet analysis can garbage-collect previous states. Smaller values increase the number of concurrent flows that can be tracked. The default value is 16 seconds.                            |
| Address 16 | This address is mapped to the parameter <i>Flow length</i> (measured in packets). This parameter controls the number of packets in a flow that are considered for capture and/or blocking. Typical values range from 6 to16.                                                                                                    |
| Address 20 | This address is mapped to the parameter <i>Truncation size</i> (measured in bytes). This parameter controls how many additional 16-bit words are captured after the last byte that triggers a matching event. Typical values are 0 or 1. A value of 0 means no truncation; 1 means maximum truncation.                           |
| Address 24 | This address is mapped to the parameter <i>Burst size</i> (measured in bytes). This parameter sets the number of 32-bit words to transfer in one PCI master cycle. Larger bursts achieve higher throughput but may increase buffering latency and contention with other devices sharing the same bus. The default value is 1000. |
| Address 32 | This address is mapped to the parameter <i>Inter-burst delay</i> (PCI cycles). This parameter can be used to reduce contention on the PCI bus caused by the line card. The default value is 5.                                                                                                    |

#### Table 7 Loadparams Address Mapping

### **Editing Dynamic Rules with the CLI**

Dynamic rules are stored in the file *rules.custom* in the */usr/local/meta/0* directory. To edit these rules:

| Step | Task                                                                                                    |
|------|----------------------------------------------------------------------------------------------------|
| 1    | Change directories to /usr/local/meta/0.                                                                                     |
| 2    | Enter the command <b>vi rules.custom</b> to edit dynamic rules (see Appendix A, , on page 59 for information on <i>vi</i> ). |
| 3    | Enter rules according to the format described in "Writing Rules" on page 49.                                                 |
| 4    | Save your changes and exit <i>vi</i> .                                                                                       |
| 5    | Enter meta compilerules to compile the new dynamic rules.                                                                    |
| 6    | Enter meta loadrules upload the dynamic rules to the FPGA.                                                                   |

#### Selecting Firmware with the CLI

Firmware is composed of three files: one *.bit* file, and two *.mapping* files (one for each channel). Selecting firmware with the CLI requires manually linking the firmware's *.bit* and *.mapping* files to corresponding target files in directory 0 (the GUI links these files for you).

To select firmware you must make the following symbolic links:

- Link the firmware .*bit* file to *meta.bit*
- Link the firmware *.mapping* file for Channel 0 to *meta\_0.mapping*
- Link the firmware *.mapping* file for Channel 1 to *meta\_1.mapping*

Files are symbolically linked with the **In -s** command; the command syntax is as follows:

#### In -s /usr/local/meta/0/firmware/file1 /usr/local/meta/0/file2

- *file1* represents the firmware .*bit* or .*mapping* files.
- *file2* represents *meta.bit*, *meta\_0.mapping*, or *meta\_1.mapping*.

Figure 18 illustrates this process.

**Note:** The firmware file name in Figure 18 is provided for example purposes. These file names must be substituted with the names of firmware files that are provided, or that you have compiled (see "Selecting Firmware with the GUI" on page 31).

[root@meta1 ~]# ln -s /usr/local/meta/firmware/rules\_fw.rules.v143.xc2vp70-6ff1704.5.5.2048.N.Y.Y.N.bit /usr/local/meta/0/ meta.bit

[root@meta1 ~]# ln -s /usr/local/meta/firmware/rules\_fw.rules.v143.xc2vp70-6ff1704.5.5.2048.N.Y.Y.Y.0.mapping /usr/local/meta/0/meta\_0.mapping

[root@meta1 ~]# ln -s /usr/local/meta/firmware/rules\_fw.rules.v143.xc2vp70-6ff1704.5.5.2048.N.Y.Y.Y.1.mapping /usr/local/meta/0/meta\_1.mapping.

Figure 18 Linking Firmware Files

## **Linux Interface Counters**

If the Linux command **ifconfig** is executed on the appliance interface, the displayed receive counters have modified meanings. These modified meanings are described in Table 8.

| Counter Name | DPI Meaning                                                                                                    |
|--------------|----------------------------------------------------------------------------------------------------|
| RX Packets   | The total number of packets captured                                                                                                    |
| RX Errors    | The total number of packets that <u>might</u> have been dropped during the capturing process. The driver attempts to recover from these errors and might still provide the correct data |
| RX Dropped   | The total number of packets blocked as a result of the capture/forward policies                                                                                                    |
| RX Overruns  | The total number of delayed packets captured as a result of the state transition                                                                                                    |
| RX Frame     | The total number of truncated packets captured                                                                                                    |
| RX Bytes     | The total number of captured bytes                                                                                                    |
| Oerrs        | The total number of captured bytes                                                                                                    |

| Table 8 | <b>Receive Counter Definitions</b> |
|---------|------------------------------------|
|         |                                    |

# Chapter 6

# **Compiling Rules**

The *Meta Traffic Processor Compiler (MTP-Compiler)* produces user-defined firmware for the appliances. The user-defined input is a set of signature-based rules in Snort syntax, and compilation directives. The output of the compiler is a Xilinx bit file and ASCII mapping files that map specified signatures to internal configuration registers. The configuration registers are used to disable/enable rules or block packets.

## **Creating Rules Files**

Store rules files in an *mtp-compiler* sub-directory — for example *mtp-compiler/rules*. Force 10 recommends not storing rules files elsewhere because this increases the length of the firmware file name.

### **Rules Capacity**

The approximate maximum rules capacity of each appliance is given in Table 9. The maximum static rules capacity is 1000 and 650 for the P1 and P10, respectively; at maximum capacity, you are still allowed an additional 10 dynamic rules (with or without offsets). Alternatively, you have the option of using dynamic rules only; you are not obligated to use static rules.

| Table 9 | Maximum Rules Capacity |  |
|---------|------------------------|--|
|         |                        |  |

| Model        | Static and Dynamic Rules | Dynamic Rules Only |
|--------------|--------------------------|--------------------|
| P-Series P1  | 1000 Static + 10 Dynamic | 100                |
| P-Series P10 | 650 Static + 10 Dynamic  | 70                 |

The space required for a static rule depends upon its complexity, but in general, static rules take up less space than dynamic rules, which are inherently complex.

- 1 dynamic rule with offsets take the space of approximately 10 static rules.
- 1 dynamic rule without offsets take the space of approximately 5 static rules.

Less of one type of rule allows more of the other. If you use less static rules, for example, then you are able to fit more dynamic rules by a proportional factor. The <u>approximate</u> capacity of dynamic rules with offsets  $(D_{offset})$  in relation to the number of static rules can be determined by Equation 1. Likewise, Equation 2 determines the approximate capacity for dynamic rules without offsets (D).

$$D_{offset} = \frac{(S_{max} - S)}{10}$$
 Equation 1

$$D = \frac{(S_{max} - S)}{5} \qquad Equation \ 2$$

 $S_{max}$  is the maximum number of static rules given by Table 9, and S is the number of static rules in your rules file (a count of the number of rules in the rules file is given during the configuration phase of the compilation process).

#### **Compiling Rules**

Note: The MTP-Compiler is managed with GNU make.

- 1. Change directory to *mtp-compiler*. Enter the command **gmake**. This command invokes the configuration script, the MTP compiler, and the Xilinx compiler, in succession. Entering **time gmake** invokes the same processes, but this command measures the compilation time as well.
- 2. The script prompts you for a number of compilation options. Refer to Table 10 for a description of each option, and enter a response for each.

|   | Compilation Option                                             | Description                                                                                                    |
|---|----------------------------------------------------------------|----------------------------------------------------------------------------------------------------|
| 1 | Target Device                                                  | <ul> <li>Choose the type of firmware to generate based on the model of the line card.</li> <li>The P1 requires type MTP3000</li> <li>The P10 requires type MTP10G (see Figure 19 on page 42)</li> </ul>      |
| 2 | Store Flow History                                             | Answering <b>Yes</b> allows storing packets in temporary storage for flow history<br>Answering <b>No</b> reduces false positives but eliminates flow history functions                                       |
| 3 | Stateful Dynamic Rules                                         | Answering <b>Yes</b> to this option allows the capture of an entire flow matching any of the dynamic rules.                                                                                                  |
|   |                                                                | If a dynamic rule triggers, all the packets mapped to that flow will be captured until a timeout occurs, or the flow terminates with a FIN or RST packet (see Figure 19 on page 42).                         |
| 4 | Dynamic Rules with Offsets                                     | Answering <b>Yes</b> to this option allows header matching constructs in dynamic rules.                                                                                                    |
|   |                                                                | Answering <b>No</b> disables offsets; in this case, dynamic rules will only match<br>on the content of IPv4 and IPv6 packets (see Figure 19 on page 42).                                                     |
| 5 | Match non-IP Traffic                                           | Answering <b>Yes</b> to this option matches packets which are neither IPv4 nor IPv6. This option should be set to <b>Yes</b> if only IP traffic is allowed.                                                  |
| 6 | Match Fragmented IPv4<br>Packets or IPv4 Packets w/<br>Options | <ul> <li>Answering Yes to this option:</li> <li>Adds a rule to match fragmented IPv4 packets</li> <li>Adds a rule to match IPv4 packets with any option in the header (see Figure 19 on page 42).</li> </ul> |

Table 10 Compiler Configuration Options

| Compilation Option | Description                                                                                                    |
|--------------------|----------------------------------------------------------------------------------------------------|
| 7 Rules File       | Specify the rules file that contains the Snort rules that will be compiled into firmware.                                                                                                    |
|                    | <ul> <li>Include the relative path of the file in your entry.</li> <li>Your entry is used to create the firmware names.</li> <li>Enter null to create firmware with no static rules; compiling firmware with no static rules, maximizes dynamic rule capacity (see Figure 20 on page 43).</li> </ul>                                                                                                    |
|                    | errors, you are prompted to enter the file name again. The entry must be<br>made at the prompt; if the <i>Enter</i> key is pressed erroneously such that the<br>entry cannot made at the prompt, enter <b>CtrI-C</b> to halt the configuration<br>process, and then enter <b>gmake</b> to begin again.                                                                                                    |
| 8 Dynamic Rules    | Enter the number of dynamic rules to synthesize.                                                                                                    |
|                    | <ul> <li>If you enter one of the sample Snort rules files, choose the minimum number of dynamic rules; otherwise, the placing may fail.</li> <li>If you are using fewer static rules, you can increase the number of dynamic rules up to a total of approximately 60 for the P-Series P10 and 70 for the P1 (see Figure 20 on page 43).</li> </ul>                                                                 |
| 9 Meta Rules       | The MTP-Compiler prepends a set of fixed rules called <i>rule.meta</i> —<br>located in the <i>mtp-compiler/rules</i> directory; include or exclude this file. The<br>rules in this file are displayed, and they report on flow information and<br>handle possible TCP segmentation evasion attempts. They provide<br>compatibility with Snort, and including them allows you to run Snort on the<br>DPI interface. |
|                    | It is best to include this file if Snort is being used as the front end. If not<br>using Snort as the front end, these rules should not be included or they<br>should be changed to accommodate other packet analysis requirements<br>(see Figure 21 on page 44).                                                                                                    |
| 10 Maximum String  | Specify the maximum number of bytes a single static rule can use for content matching.                                                                                                    |
|                    | A low value truncates the match string and increases the number of rules that can fit into the FPGA, but this is at the expense of increased false positives.                                                                                                    |
|                    | A value lower than 1024 is not recommended unless you can cope with the increased number of false positives through Snort or some other means (see Figure 21 on page 44).                                                                                                    |
| 11 Confirmation    | Enter <b>Yes</b> to save the configuration and compile the Snort rules into firmware (see Figure 22 on page 45).                                                                                                    |

| Table 10 | Compiler Configuration Options |
|----------|--------------------------------|
|          | Complier Conliguration Options |

| [root@mata1 mtn compiler]# gmake                                                                                                    | 4                                                          | Enter command gmake from      |
|----------------------------------------------------------------------------------------------------|------------------------------------------------------------|-------------------------------|
| Makefile:2: mtp_configuration: No such<br>bin/getparams2.sh                                                                                            | h file or directory                                        | <i>mtp-compiler</i> directory |
| Please choose the target device                                                                                                    |                                                            |                               |
| 2) MTP6000                                                                                                    | Select applianc                                            | е                             |
| 3) MTP8000<br>4) MTP3000                                                                                                    | type:                                                      |                               |
| 5) MTP10G                                                                                                    | P1 = MTP3000                                               |                               |
| #! 4                                                                                                    |                                                            |                               |
| Yes allows storing packets in temporary<br>No reduces false positives but eliminate<br>1) Yes<br>2) No<br>#? 1                                         | v storage for flow history (R<br>es flow history functions | ecommended)                   |
| Do you want stateful dynamic rules?<br>Yes allows capture of entire flow once a<br>No does not capture the entire flows for<br>1) Yes<br>2) No<br>#? 2 | a dynamic rule matches<br>a matching dynamic rule (        | Recommended)                  |
| Do you want dynamic rules with offsets<br>Yes allows header matching constructs in<br>No fits more content dynamic rules<br>1) Yes<br>2) No<br>#? 1    | s?<br>in dynamic rules (Recommo                            | ended)                        |
| Do you want to support matching of nor<br>1) Yes<br>2) No<br>#? 1                                                                                      | n IPv4 and non IPv6 packet                                 | s (like ARP/IPX etc)?         |
| Do you want to match packets that are I<br>1) Yes<br>2) No<br>#? 1                                                                                     | IP fragments or have any IP                                | V4 options?                   |
| Enter filename containing rules to comp<br>1+1+1+1                                                                                                    | bile (enter "null" for no rule                             | s): rules/bro.rules           |
| *****                                                                                                    | ******                                                     | د                             |
| Verified 0 conforming signatures in file<br>************************************                                                                       | rules/bro.rules.<br>************************************   |                               |

Figure 19 MTP-Compiler Option 1-7

```
Channel 0 Dynamic rules
Please choose how many dynamic rules (5-20 recommended)
Dynamic rules are rules that can be added without recompiling
the firmware. They can be added at runtime through the UI
Dynamic rules only work for Ipv4 traffic for now
      5) 20 9) 60 13) 100 17) 180 21) 260 25) 340
1)0
2) 2
      6) 30 10) 70 14) 120 18) 200 22) 280 26) 360
3) 5
      7) 40 11) 80 15) 140 19) 220 23) 300 27) 380
4) 10 8) 50 12) 90 16) 160 20) 240 24) 320 28) 400
#? 3
Channel 1 Dynamic rules
Please choose how many dynamic rules (5-20 recommended)
Dynamic rules are rules that can be added without recompiling
the firmware. They can be added at runtime through the UI
Dynamic rules only work for Ipv4 traffic for now
      5) 20 9) 60 13) 100 17) 180 21) 260 25) 340
1)0
      6) 30 10) 70 14) 120 18) 200 22) 280 26) 360
2) 2
3) 5
      7) 40 11) 80 15) 140 19) 220 23) 300 27) 380
4) 10 8) 50 12) 90 16) 160 20) 240 24) 320 28) 400
#? 3

    Selecting Yes is recommended

Do you want to include the default meta rules for channel 0?
alert on c0 tcp any any -> any any (msg:"Z SYN"; flags:S; S:1; R:1; C:5;)
alert on c0 tcp any any -> any any (msg:"Z SYN"; flags:S12; S:1; R:1; C:5;)
alert on c0 tcp any any -> any any (msg:"Z SYNACK"; flags:SA; S:1; R:1; C:3;)
alert on c0 tcp any any -> any any (msg:"Z Evasion: State 2 Fragment of size 1 "; dsize: 1; S:4; R:1; C:16;)
alert on c0 tcp any any -> any any (msg:"Z Evasion: State 1 First fragment of size 0 <> 10 = state 1"; dsize: 0 <> 20; S:4; R:1;
C:8;)
alert on c0 tcp any any -> any any (msg:"Z Evasion: State 2 Second fragment of size 0 <> 10 = capture flow"; dsize: 0 <> 20; S:8;
R:1; C:16;)
alert on c0 tcp any any -> any any (msg:"Z Evasion: State 3 Capture flow fragments of size 0 <> 10"; dsize: 0 <> 100; S:16; R:2;
C:17;)
alert on c0 tcp any any -> any any (msg:"Z TCP within was issued previously for this flow = capture flow"; S:32; R:2; C:32;)
alert on c0 udp any any -> any any (msg:"Z UDP within was issued previously for this stream = capture stream"; S:64; R:2;
C:64;)
alert on c0 tcp any any -> any any (msg:"Z SAPU TCP Flags"; flags:SAPU;)
alert on c0 tcp any any -> any any (msg:"Z FU TCP Flags"; flags:FU;)
alert on c0 tcp any any -> any any (msg:"Z PF TCP Flags"; flags:PF;)
alert on c0 tcp any any -> any any (msg:"Z UP TCP Flags"; flags:UP;)
alert on c0 tcp any any -> any any (msg:"Z Zero TCP Flags"; flags:0;)
1) Yes
2) No
#?1
```

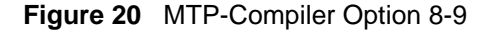

| Do you want to include the default meta rules for channel 1?<br>alert on cl tcp any any -> any any (msg:"Z SYN"; flags:S; S:1; R:1; C:5;)<br>alert on cl tcp any any -> any any (msg:"Z SYN"; flags:S12; S:1; R:1; C:5;)<br>alert on cl tcp any any -> any any (msg:"Z SYNACK"; flags:SA; S:1; R:1; C:3;)<br>alert on cl tcp any any -> any any (msg:"Z Evasion: State 2 Fragment of size 1 "; dsize: 1; S:4; R:1; C:16;)<br>alert on cl tcp any any -> any any (msg:"Z Evasion: State 2 Fragment of size 0 $\diamond$ 10 = state 1"; dsize: 0 $\diamond$ 20; S:4; R:1;<br>C:8;)<br>alert on cl tcp any any -> any any (msg:"Z Evasion: State 2 Second fragment of size 0 $\diamond$ 10 = capture flow"; dsize: 0 $\diamond$ 20; S:4; R:1;<br>C:16;)<br>alert on cl tcp any any -> any any (msg:"Z Evasion: State 3 Capture flow fragments of size 0 $\diamond$ 10"; dsize: 0 $\diamond$ 100; S:16; R:2;<br>C:17;)<br>alert on cl tcp any any -> any any (msg:"Z TCP within was issued previously for this flow = capture flow"; S:32; R:2; C:32;)<br>alert on cl tcp any any -> any any (msg:"Z SAPU TCP Flags"; flags:SAPU;)<br>alert on cl tcp any any -> any any (msg:"Z FUT CP Flags"; flags:FL;)<br>alert on cl tcp any any -> any any (msg:"Z FUT CP Flags"; flags:CP;)<br>alert on cl tcp any any -> any any (msg:"Z PT CP Flags"; flags:CP;)<br>alert on cl tcp any any -> any any (msg:"Z PT CP Flags"; flags:CP;)<br>alert on cl tcp any any -> any any (msg:"Z PT CP Flags"; flags:O;)<br>1) Yes<br>2) No<br>#? 1 |
|----------------------------------------------------------------------------------------------------|
| Please choose the maximum number of bytes per signature (1024 recommended).<br>Selecting a small number allows larger sets of signatures<br>at the expense of more false positives.<br>1) 16<br>2) 32<br>3) 64<br>4) 96<br>5) 128<br>6) 256<br>7) 512<br>8) 1024<br>#? 8                                                                                                    |
| Selected configuration<br>Version : 143<br>Signature files : rules/bro.rules<br>Firmware file : rules_bro.rules.v143.xc3s5000-5fg900.5.5.2048.N.Y.N.N.bit<br>Mapping for ch 0 : rules_bro.rules.v143.xc3s5000-5fg900.5.5.2048.N.Y.N.N.0.mapping<br>Mapping for ch 1 : rules_bro.rules.v143.xc3s5000-5fg900.5.5.2048.N.Y.N.N.1.mapping<br>MTP device : xc3s5000-5fg900<br>Dynamic rules CH 0 : 5<br>Dynamic rules CH 1 : 5<br>Max string : 2048<br>Dyn rules with State : N<br>Dyn rules with Offsets : Y<br>Default Drop : N<br>Discard flow history : N                                                                                                    |

Figure 21 MTP-Compiler Option 10-11

To generate new MTP firmware with the above configuration Select Save\_configuration and run make The compilation process will create the file: rules\_bro.rules.v143.xc3s5000-5fg900.5.5.2048.N.Y.N.N 1) Save\_configuration 2) Exit #? 1 Configuration saved in mtp\_configuration!

Figure 22 MTP-Compiler Option 12

#### Starting and Stopping the MTP-Compiler

Enter the keyboard command **Ctrl-C** or a *SIGINT* signal to interrupt the compilation or configuration process. Enter **gmake** to restart the process from where it was interrupted. The compilation process restarts at the point where it was halted; the configuration process restarts from the beginning.

During compilation, enter **Ctrl-C** followed by **gmake clean** to regenerate firmware with different options. This erases the current configuration and resets the compilation process. Previously generated firmware files will <u>not</u> be erased.

#### **Configuration and Generated Files**

Table 11 describes the files that are used or generated by the MTP-Compiler.

| File                                            | Description                                                                                                    | Location                 |
|-------------------------------------------------|----------------------------------------------------------------------------------------------------|--------------------------|
| <firmware filename="">.bit</firmware>           | This file is generated after compiling static rules.<br>When selecting firmware, this file must be<br>symbolically linked to the file <i>meta.bit</i> . | /usr/local/meta/firmware |
| <firmware filename="">_{0 1}.mapping</firmware> | These files are generated after compiling static rules. When selecting firmware, this file must be symbolically linked to <i>meta_{0 1}.mapping.</i>    | /usr/local/meta/firmware |
| meta.bit                                        | This is the file to which <i><firmware filename="">.bit</firmware></i> must be symbolically linked when selecting firmware.                             | /usr/local/meta/0        |
| meta.conf                                       | This file contains the runtime configuration parameters. These parameters are displayed at the top of the Runtime Statistics screen.                    | /usr/local/meta/0        |
| meta_{0 1}.bin                                  | These files contain compiled dynamic rules for Channel 0 and Channel 1.                                                                                 | /usr/local/meta/0        |

Table 11 Configuration and Generated Files

| File                   | Description                                                                                                    | Location          |
|------------------------|----------------------------------------------------------------------------------------------------|-------------------|
| meta_{0 1}.custmapping | These files contain the capture/forward policies for each rule on Channel 0 and Channel 1.                                                       | /usr/local/meta/0 |
| meta_{0 1}.mapping     | This is the file to which <i><firmware< i=""> <i>filename&gt;_0.mapping</i> must be symbolically linked when selecting firmware.</firmware<></i> | /usr/local/meta/0 |
| rules.custom           | This file contains dynamic rules written in Snort syntax.                                                                                        | /usr/local/meta/0 |

 Table 11
 Configuration and Generated Files

#### **Firmware Filenames**

The MTP-Compiler creates new firmware — in the */usr/local/meta/firmware* directory — consisting of one *.bit* file and two *.mapping* files; one mapping file is for Channel 0 and the other is for Channel 1.

Firmware filenames follow a naming convention designed to identify three properties:

- The appliance that can use it
- The number of dynamic rules
- The maximum allowed number of half-bytes per rule

Firmware files have the format:

 $<\!\!name>.<\!\!type>.<\!\!dynamic0|1>.<\!\!maxstring>.<\!\!opt1>.<\!\!opt2>.<\!\!opt3>.<\!\!opt4>.<\!\!opt5>.\{bit|mapping\}$ 

Table 12 describes each of the elements in this format.

| ment     | Description                   |  |
|----------|-------------------------------|--|
| Table 12 | Firmware Filename Description |  |

| Element                   | Description                                                                                                    |
|---------------------------|----------------------------------------------------------------------------------------------------|
| <name></name>             | This field is a mnemonic name identifying the original rules file you supplied during the compilation of the firmware.                                                                                                    |
| <type></type>             | This field identifies the card type. The P1 appliance is represented by <i>xc3s5000-4fg900-2,</i> and the P10 is represented by <i>xc2vp70-6ff1704.</i>                                                                             |
| <dynamic0 1></dynamic0 1> | This field is the estimated number of dynamic rules that you can enter at runtime for the two channels.                                                                                                    |
| <maxstring></maxstring>   | This field is the maximum number of half-bytes the compiler allocates for each rule. A typical value is 2048 to indicate that the compiler truncates match string to 1024 bytes.                                                    |
|                           | Typically a value is 2048, which does not result in any truncation. Lower values are possible and result in a larger number of rules, but this increases the probability of false positives for rules with truncated match strings. |

| Element       | Description                                                                                                    |
|---------------|----------------------------------------------------------------------------------------------------|
| <opt1></opt1> | "Y" or "N" is listed in this field depending upon whether or not dynamic rules were compiled with flow capture support. The default is "N".                                                                                                    |
|               | Note: This field is not valid for the P10 appliance; "N" is always listed.                                                                                                    |
| <opt2></opt2> | "Y" or "N" is listed in this field depending upon whether or not dynamic rules were compiled with offset support. The default is "Y".                                                                                                    |
|               | Note: This field is not valid for the P10 appliance; "N" is always listed.                                                                                                    |
| <opt3></opt3> | "Y" or "N" is listed in this field depending upon whether or not the firmware has been compiled such that non-IP/IPv6 packets are allowed through. See "Compiler Configuration Options" on page 40.                                                                                                    |
| <opt4></opt4> | "Y" or "N" is listed in this field depending upon whether or not the firmware has been compiled such that non-matching packets are dropped. See "Compiler Configuration Options" on page 40.                                                                                                    |
| <opt5></opt5> | "Y" or "N" is listed in this field depending upon whether or not state memory is used to hold a hash key. See "Compiler Configuration Options" on page 40.                                                                                                    |
|               | <ul> <li>For Snort compatibility this option should be set to "N."</li> <li>If this options is set to "N", the driver can access temporary memory to retrieve flow history information stored with the R=1 flag.</li> <li>If this options is set to "Y", and additional 32-bit key is stored into state memory to reduce false positives in stateful IDS rules.</li> </ul> |
| {bit mapping} | The compiling process generates three files which together make firmware. Two files have the extension <i>.mapping</i> , and one has the extension <i>.bit</i>                                                                                                    |

 Table 12
 Firmware Filename Description

## **Compiler Errors**

- If too many dynamic rules are specified in Option 9 of the compiler configuration phase, the compilation process will fail, and you will receive a "Error-PhysDesignRules" error message. In this case, enter **gmake clean** to erase the current configuration and begin again.
- If too many rules stored in the rules file specified in Option 6 of the compiler configuration phase, the compilation process will fail. In this case, enter **gmake clean** to erase the current configuration and begin again.

# Chapter 7

## **Writing Rules**

## **Rule Syntax**

Rules have the following syntax:

<capture/forward policy> on <channel> <Snort rule>

- <capture/forward policy> can have four values: *alert, permit, divert,* or *deny.* These settings are described in Table 4 on page 28.
- <channel> can be "c0" for Channel 0 or "c1" for Channel 1.
- <Snort rule> is a rule written in Snort syntax.

Table 13 shows an example rule.

Table 13 Rule Syntax

alert on c1 any any -> any any (msg:"Z Default rule fragmented ip";)

### **Snort Supported Constructs**

Table 14 lists Snort constructs that the P-Series supports for both dynamic and static rules.

**Note:** Rules using non-supported constructs can be compiled, but they may produce ambiguous results. Constructs denoted with a "\*" are not supported by the P10.

| Construct                 | Static                                    | Dynamic               | Construct                         | Static | Dynamic                   |
|---------------------------|-------------------------------------------|-----------------------|-----------------------------------|--------|---------------------------|
| ack                       | Yes                                       | Yes                   | seq                               | Yes    | Yes                       |
| case                      | Yes                                       | No                    | source/<br>destination<br>address | Yes    | Only /8/16/24/32<br>masks |
| content/<br>uricontent    | Yes, no negative.                         | No                    | source/<br>destination port       | Yes    | Yes, no ranges            |
| dsize                     | Yes                                       | No                    | tos                               | Yes    | Yes                       |
| flags                     | Yes                                       | Yes, no wild card     | ttl                               | Yes    | Yes                       |
| flow                      | Yes                                       | No                    | ttl6*                             | Yes    | No                        |
| icmp id                   | Yes                                       | Yes                   | byte_jump                         | No     | No                        |
| icmp seq                  | Yes                                       | Yes                   | byte_test                         | No     | No                        |
| icode                     | Yes                                       | Yes                   | content-list                      | No     | No                        |
| icode6*                   | Yes                                       | No                    | distance                          | No     | No                        |
| id                        | Yes                                       | Yes                   | frag bits                         | No     | No                        |
| ip proto                  | Yes                                       | Yes                   | fragoffset                        | No     | No                        |
| ipv6*                     | Yes                                       | No                    | ip options                        | No     | No                        |
| ipv6 src/ dst<br>address* | Only masks<br>which are<br>multiples of 8 | No                    | offset                            | No     | No                        |
| ipv6ah*                   | Yes                                       | No                    | resp                              | No     | No                        |
| ipv6dest*                 | Yes                                       | No                    | rpc                               | No     | No                        |
| ipv6hbyh*                 | Yes                                       | No                    | same ip                           | No     | No                        |
| itype                     | Yes                                       | Yes                   | session                           | No     | No                        |
| itype6*                   | Yes                                       | No                    | tag                               | No     | No                        |
| payload                   | Yes                                       | No                    | within                            | No     | No                        |
| proto                     | ICMP, UDP, TCP,<br>ICMPv6, IP, IPv6       | ICMP, UDP, TCP,<br>IP |                                   |        |                           |

| Table 14 | Supported Snort | Constructs for | Static and Dy | namic Rules |
|----------|-----------------|----------------|---------------|-------------|
|----------|-----------------|----------------|---------------|-------------|

#### **IPv6 Snort Constructs**

The P-Series requires special, Force 10 Snort constructs to handle IPv6. These are also included in Table 14, and examples of rules using IPv6 constructs are given in Table 15.

#### Table 15 Example Rules Using the IPv6 Construct

alert on c0 tcp any any -> any any (msg:"Hop by hop with 000102 and payload livio case sensitive"; ipv6hbyh; content:"|000102|"; payload; content:"livio"; classtype:attempted-recon; sid:1213; rev:4;)

alert on c0 tcp any any -> any any (msg:"Hop by hop with 000102 and payload livio case insensitive"; ipv6hbyh; content:"|000102|"; payload; content:"livio"; nocase; classtype:attempted-recon; sid:1213; rev:4;)

**Note:** The Snort packet capture application does not support Ipv6; therefore an alternate packet capture application must be used if using these constructs.

*ipv6hbyh*, *ipv6dest*, *ipv6*, *route*, *ipv6ah*, and *payload* are context operators. They must be followed by a content operator that can be matched within the given context.

Table 16 describes the content to which the context operators refer. If no context is specified (none of the keywords is present in the rule) the context defaults to *payload*.

| Context Operator | Corresponding Content Operator                                   |
|------------------|------------------------------------------------------------------|
| ipv6hbyh         | Matches the following content in the IPv6 Hop by Hop option.     |
| ipv6dest         | Matches the following content in the IPv6 Destination option.    |
| ipv6route        | Matches the following content in the IPv6 Routing option.        |
| ipv6ah           | Matches the following content in the IPv6 Authentication option. |
| ipv6ah           | Matches the following content in the IPv6 Security option.       |
| payload          | Matches the following content in the user payload.               |

 Table 16
 Context and Content Operators

Multiple content strings following a context operator would match the specified strings starting at any location and separated by any number of characters. The case modifier can apply to the IPv6 options as well.

An example of the IP protocol for both IPv4 and IPv6 is given in Table 17. These rules will match all IPv4 and IPv6 packets.

 Table 17
 Example Rules Using the IP Protocol

alert on c0 ip any any -> any any (msg:"any ip packet");

alert on c0 IPv6 any any -> any any (msg:"any ipv6 packet");

If port numbers are included, it is necessary to specify UDP or TCP; specifying IP will result in erroneous behavior (see Table 18).

 Table 18
 Example Rules Using Port Numbers

alert on c0 tcp any any -> any 80 (msg:"any tcp packet with dst port 80");

alert on c0 udp any any -> any 80 (msg:"any udp packet with dst port 80");

#### Writing Stateful Rules

Stateful matching improves the accuracy of detection because it adds ordering when specifying behaviors across multiple matching events. State transitions in the P-Series follow a non-cyclic pattern; no state transitions may erase any of the previous states. New state transitions are simply recorded via a non-destructive, additive operation.

As new states are produced, they are bitwise "OR-ed" with the current states contained in the per-flow register  $C_f$ . This method is different from stateful matching in software systems, where old state is removed after a set amount of time. It allows a deterministic wire-speed state management algorithm while guaranteeing that no match events are ever lost due to resource constraints.

Figure 23 shows the state matching algorithm. Note that the only time some state is erased is in the case of a timeout.

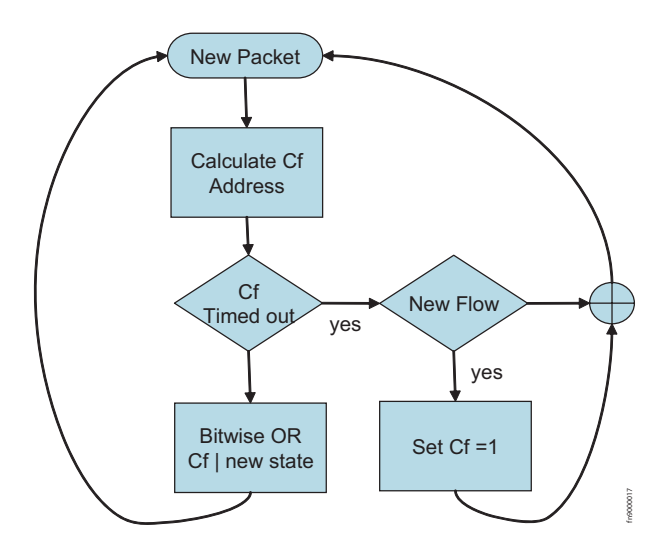

Figure 23 State Management Algorithm

#### **Stateful Matching**

Each signature *i* contains a pattern matching expression  $m_i$  that is compared to the incoming data stream in real time (time *t*). In addition, each signature may contain - at your discretion - three values, *s*, *c*, and *r*, which respectively specify:

- The pre-match state condition necessary for the signature to match (in addition to  $m_i$ )
- The post-match state condition applied after the signature has matched
- A directive indicating what to do with the matched packet

The s and c values are used to manage a per-flow register  $C_f$ , where the subscript f is the flow, or *sub-stream*, and the r value is used to direct the packet storage.

#### Pre-match Condition - the S Value

The value in register  $C_f$  is presented to all the signatures simultaneously during matching.

 $C_f$  must have all the bits specified by  $s_i$  (in addition to matching  $m_i$ ) in order for the signature *i* to trigger. In other words, if the result of the logical "AND" of register  $C_f$  with  $s_i$  is non-zero and equal to  $s_i$ , the signature is allowed to trigger. Otherwise the signature is not triggered. Therefore value  $s_i$  is referred to as the pre-match bit pattern.

#### Post-match Condition - the C Value

The  $c_i$  value is the post-match bit pattern defined by the signature *i*. If  $m_i$  matches in the data stream, and the pre-match condition is met,  $c_i$  is logically "*OR*-ed" with the existing value in register  $C_f$ , and the result is written back to  $C_f$ .

In general for each signature *i* at time *t*:

If 
$$\left\{m_i \wedge (s_i^t \& C_f^{t-1})\right\}$$
, then  $cp_i^t = c_i$ ,  $else\left\{cp_i^t = 0\right\}$  Equation 3  
 $C_f^{t+1} = \sum cp_i^t$  Equation 4

where  $\wedge$  is a logical "AND" operator and & is a bitwise "AND" operator.

Equation 3 states that if there is a match  $m_{i}$  and the pre-match condition holds, the post-match condition  $cp_i$  is enabled.

Equation 4 states that at each cycle, the register  $C_f$  is updated by the bitwise "OR" of all the  $cp_i$  values of all the signatures.

A special pattern - s is equal to 1 - will erase and rewrite the  $C_f$  register if the last access to the  $C_f$  register is older than a timeout value, to indicate the end of useful state information. Sixty seconds is the usual timeout used to reclaim stateful data since it is the typical timeout used by TCP endpoints.

#### Packet Handling - the R Value

The constant  $r_i$  is a flag that tells the hardware what to do with a packet that has been matched to signature *i*. The memory used to store the matched packets is divided into *Temporary Memory* and *Match Memory*. If a packet is stored in Match Memory, action is requested from the host to process the matched packet. If a packet is stored in Temporary Memory, no action is requested from the host, as this represents only a partial match.

When a packet is stored in either Temporary Memory or Match Memory, a pointer to the previously stored packet in the same flow (contained in a portion of the flow register  $C_f$ ) is also stored. Thus a packet stored in Match Memory may reference another packet stored in Temporary Memory, which in turn may reference more packets, thus forming a linked list of partial matches, starting with a packet stored in Match Memory.

The values for  $r_i$  have the following meanings:

- 0: do not store the packet; only update the  $C_f$  register
- 1: store the packet in Temporary Memory
- 2: store the packet in Match Memory and notify host software

**Note:** If the Hash key option is selected, the R=2 flag no longer causes the packet to be stored in Temporary Memory.

#### **Stateful Rule Examples**

Table 19 Stateful Matching Signatures

alert on c0 tcp any any -> any any (msg:"SYN"; flags:S; S:1; R:0; C:3;)

alert on c0 tcp any any -> any any (msg:"ack"; flags:A+; S:2; R:1; C:4;)

```
alert on c0 tcp any any -> any any (msg:"ack"; flags:A+; S:4; R:2; C:4;)
```

```
alert on c0 tcp any any -> any any (msg:"frag"; dsize: 0 <> 100; S:1; R:1; C:9;)
```

```
alert on c0 tcp any any -> any any (msg:"frag"; dsize: 0 <> 100; S:8; R:1; C:16;)
```

alert on c0 tcp any any -> any any (msg:"frag"; dsize: 0 <> 100; S:16; R:2; C:16;)

In Table 19:

- Signature 1 matches any TCP SYN packet, erasing any expired  $C_f$  register; if this signatures triggers meaning a SYN is present it will set bits 0 and 1 (value 3) in the  $C_f$  register. The SYN packets will be discarded (R=0).
- Signature 2 will trigger if Signature 1 has triggered (the  $C_f$  register having bit 1 set) and a TCP packet contains an ACK bit. The result for this match is that bit 2 (value 4) is set in the  $C_f$  register. The packet will be stored in Temporary Memory (R=1).
- Signature 3 will trigger if Signature 2 has triggered (the  $C_f$  register having bit 2 (value 4) set) and another later TCP packet contains an ACK bit. The result for this match does not modify the existing content of the  $C_f$  register. The packet will be stored in Match Memory, referencing the packet of Signature 2. The DPI driver will then present to the host the packet matched by 2, followed by the packet matched by 3, through the DPI network interface.

You can inspect Signatures 4, 5, and 6, and verify that they trigger a match and place a packet in Match Memory — thus alerting the host — if three consecutive packets are seen with size between 0 and 100. The third packet references the previous two stored in Temporary Memory. Thus, once the third packet is received, the three segments are presented to the host through the DPI network interface. Notice that the bit pattern used in the two rules avoids collision with the previous rule if the flow hashing also happens to collide.

#### The rules.meta File

The *rules.meta* file — located in the *mtp-compiler/rules* directory — specifies a number of stateful rules to be used with standard Snort rules (which use the *Flow* construct). In addition, these rules implement a stateful mechanism to circumvent some common forms of TCP IDS evasion.

#### Support for Snort's flow Construct

The two stateful rules in Table 20 initiate a new flow if a *SYN* or a *SYN-ACK* are seen. A Snort *flow-established* construct is translated to S:4 and S:2 for client-to-server and server-to-client flows, respectively. These constructs are automatically inserted by the MTP-Compiler when a flow-established construct is encountered during compilation. You can also insert the constructs directly into your rules.

Table 20 Flow Established Rules

alert on c0 tcp any any -> any any (msg:"Z SYN"; flags:S; S:1; R:1; C:5;)

alert on c0 tcp any any -> any any (msg:"Z SYNACK"; flags:SA; S:1; R:1; C:3;)

### **Handling Segmentation Evasion**

Tools like *fragroute* or *Nessus* are used to fragment the packet payload in several TCP segments in order to evade packet-based signature systems. The stateful rules in Table 21 detect the arrival of packets exhibiting an anomalous use of TCP segmentation.

The start of the state machine is prompted by a *SYN*; state 1 is reached if a packet of length greater than 0 but less than 20 is detected; state 2 is reached if a packet of length 1 is received right after a SYN or a second packet of length greater than 0 but less than 20 is detected; the final state is reached if a packet of a length between 0 and 100 is seen. This state diagram was derived from observing common fragmentation evasion patterns; it seems to catch most of them. More complex state diagrams can also be devised at your discretion.

 Table 21
 TCP Packets with Anomalous Segmentation

alert on c0 tcp any any -> any any (msg:"Z Evasion: State 2 Fragment of size 1 "; dsize: 1; S:4; R:1; C:16;)

alert on c0 tcp any any -> any any (msg:"Z Evasion: State 1 First fragment of size 0 <> 20 = state 1"; dsize: 0 <> 20; S:4; R:1; C:8;)

alert on c0 tcp any any -> any any (msg:"Z Evasion: State 2 Second fragment of size 0 <> 20 = capture flow"; dsize: 0 <> 20; S:8; R:1; C:16;)

alert on c0 tcp any any -> any any (msg:"Z Evasion: State 3 Capture flow fragments of size 0 <> 100"; dsize: 0 <> 100; S:16; R:2; C:16;)

#### Support for Snort's within Construct

Many buffer-overflow detection rules use a *within* construct that verifies that an end-of-line character is received within a certain number of bytes from the start of the session.

If the *within* statement is for a large number of bytes, the check needs to be performed across TCP segments. In this case, several packets must be captured to find the end-of-line character (or whatever the character might be). For this reason, *within* statements capture the entire flow.

The *within* statements are translated by the MTP-Compiler upon setting the S:32 and S:64 bits. This causes two rules to trigger the capturing of TCP and UDP flows.

Table 22 shows two rules which trigger the capturing of TCP and UDP flows.

Table 22 Capturing TCP and UDP Flows

alert on c0 tcp any any -> any any (msg:"Z TCP within was issued previously for this flow = capture flow"; S:32; R:2; C:32;)

alert on c0 udp any any -> any any (msg:"Z UDP within was issued previously for this stream = capture stream"; S:64; R:2; C:64;)

## **Anomalous TCP Flags**

Some TCP packets with anomalous flags are captured by default to provide scan detection software diagnosis information. Table 23 shows rules which were derived from the Snort scan pre-processor.

Table 23 TCP Packets with Anomalous Flags

```
alert on c0 tcp any any -> any any (msg:"Z SAPU TCP Flags"; flags:SAPU;)
alert on c0 tcp any any -> any any (msg:"Z FU TCP Flags"; flags:FU;)
alert on c0 tcp any any -> any any (msg:"Z PF TCP Flags"; flags:PF;)
alert on c0 tcp any any -> any any (msg:"Z UP TCP Flags"; flags:UP;)
alert on c0 tcp any any -> any any (msg:"Z Zero TCP Flags"; flags:0;)
```

The compiler also automatically produces rules that match all packets that are IP fragments or have IP options. These rules are not specified in the *rules.meta* file as they can be more efficiently implemented by the compiler directly.

Appendix A

## **Basic Unix Commands**

## **Unix Commands**

| Command                                         | Description                                                                                                    |
|-------------------------------------------------|----------------------------------------------------------------------------------------------------|
| cd <path></path>                                | This command changes the current directory to the specified directory. The path specified can be an absolute path, or a relative path:                                                                                                    |
|                                                 | <ul> <li>The absolute path begins with a forward slash, and specifies the destination directory beginning from the top of the directory tree.</li> <li>The relative path does not begin with a forward slash, and specifies the destination beginning from a point common between the current and destination directories.</li> </ul> |
| grep <text> <filename></filename></text>        | This command searches the specified file for a specified string of characters.                                                                                                    |
| h                                               | This command displays help information.                                                                                                    |
| logout                                          | This command logs you out of the current session.                                                                                                    |
| ls <directory></directory>                      | This command displays the contents of the specified directory.                                                                                                    |
| man <command/>                                  | This command diplays the online manual pages for the specified command.                                                                                                    |
| mkdir <directory></directory>                   | This command makes a directory in the specified location.                                                                                                    |
| more <filename></filename>                      | This command displays the contents of a file one screenful at a time.                                                                                                    |
| mvdir <directory> <target></target></directory> | This command moves the specified directory to the target location.                                                                                                    |
| passwd                                          | This command allow you to change the current password.                                                                                                    |
| pwd                                             | This command displays the directory in which you are currently (present working directory).                                                                                                    |
| rmdir <directory></directory>                   | This command removes the specifed directory. Two conditions apply to this command:                                                                                                    |
|                                                 | <ul> <li>The specified directory must be empty.</li> <li>The specified directory must not be between the current directory and root directory.</li> </ul>                                                                                                    |

 Table 24
 Basic Unix Commands

## vi Commands

vi has two modes:

- *Command Mode*: In command mode, commands can be entered which allow you to jump to points in a file, search text, and exit the editor.
- Insert Mode: Insert mode allows you to create or alter text in a file.

Note: Commands are case sensitive.

**Table 25**Basic vi Commands

| Command                  | Description                                                                                                    |  |
|--------------------------|----------------------------------------------------------------------------------------------------|--|
| vi <filename></filename> | This command opens the specified file in the editor. If the filename does not exits, <i>vi</i> will create it. Enter this command from the Unix shell prompt.                                                                                               |  |
| (Escape Key)             | This command exits Insert Mode and enters Command Mode.                                                                                                    |  |
| (Arrow Keys)             | These keys move the cursor up, down, left, and right.                                                                                                    |  |
| i                        | This command enters Insert Mode and allows you to insert text at the current cursor position.                                                                                                    |  |
| x                        | This command deletes the character at the current cursor position.                                                                                                    |  |
| {/ ?} <text></text>      | This command searches for the specified text in the forward direction (using <i>I</i> ) or backward direction (using <b>?</b> ).                                                                                                    |  |
| [n 1]G                   | <ul> <li>The command nG moves the cursor to the specified line, where <i>n</i> is the line number.</li> <li>The command 1G moves the cursor to the first line in the file.</li> <li>The command G moves the cursor to the last line in the file.</li> </ul> |  |
| 0                        | This command moves the cursor to the beginning of the current line.                                                                                                    |  |
| \$                       | This command moves the cursor to the end of the current line.                                                                                                    |  |
| :set {number no number}  | This command turns the line numbers on and off.                                                                                                    |  |
| :q!                      | This command exits the editor without saving changes.                                                                                                    |  |
| :wq!                     | This command saves changes and exits the editor.                                                                                                    |  |

# Appendix B

## Glossary

| ACK                   | An Acknowledgment packet (ACK) is a packet that is sent from the client to the server to complete a TCP connection. See SYN.                                                                                                    |
|-----------------------|----------------------------------------------------------------------------------------------------|
| Bro                   | Bro is an open source network intrusion detection and prevention system that uses rules created with a special syntax to examine and control specified traffic. It is similar to Snort except that Bro is Unix-based.                                                                                                    |
| CRC                   | Cyclic Redundancy Check (CRC) is a method of checking for errors in data that has been transmitted on a communications link. A sending device applies a 16- or 32-bit polynomial to a block of data that is to be transmitted and appends the resulting cyclic redundancy code to the block. The receiving end applies the same polynomial to the data and compares its result with the result appended by the sender. If they agree, the data has been received successfully. If not, the sender can be notified to resend the block of data. |
| DHCP                  | Dynamic Host Configuration Protocol (DHCP) is a protocol that automatically requests an IP address, subnet mask, and default gateway for a network client.                                                                                                    |
| DMA                   | Direct Memory Access (DMA) is a method by which devices in a hardware system can transfer data without occupying the CPU. In the case of the P-Series, the network interface card can transfer matched packets directly to the host memory by taking control of the PCI bus.                                                                                                    |
| DPI                   | Dynamic Parallel Inspection (DPI) is an engine based on Multiple Instruction Single Data (MISD) hardware architecture that can simultaneously execute thousands of security policies and capture/blocking operations on the same data.                                                                                                    |
| Dynamic Rules         | Dynamic rules allocate generic registers inside the firmware to allow you to create and modify rules at runtime without changing the firmware.                                                                                                    |
| Flow                  | A flow is a series of packets with the same state. See State.                                                                                                    |
| FPGA                  | Field Programmable Gate Array (FPGA) is a logic device that is re-programmable; it is a counterpart to the Application-Specific Integrated Circuit (ASIC) that cannot be modified once it has been programmed.                                                                                                    |
| Garbage<br>Collection | Garbage is data that is no longer necessary; garbage collection is the process of discarding this data to free resources. In the context of the P-Series, garbage is old state or flows.                                                                                                    |
| IDS/IPS               | Intrusion Detection System/Intrusion Prevention System                                                                                                    |
| MISD                  | Multiple Instruction Single Data (MISD) is a computer architecture that executes many operations simultaneously on one set of data. It is a counterpart to Single Instruction Multiple Data (SIMD) and Multiple Instruction Multiple Data (MIMD) architectures.                                                                                                    |
| Null Firmware         | Null firmware is firmware that has no static rules. Null firmware is used to maximize the dynamic rule capacity on the FPGA.                                                                                                    |
| Offset                | Offset is another term for the TCP header length.                                                                                                    |
|                       |                                                                                                    |

| Rules.meta   | Rules.meta is a Snort rules file supplied with the P-Series appliance by Force10. The rules in this file report on flow information and handle possible TCP segmentation evasion attempts. They also provide compatibility with Snort, and including them allows you to run Snort on the DPI interface.                                                                                                    |
|--------------|----------------------------------------------------------------------------------------------------|
| SFP          | Small Form-factor Pluggable (SFP) is an optical transceiver that interfaces a network device<br>and a fiber or unshielded twisted pair (UTP) network cable. SFPs support the SONET and<br>Gigabit Ethernet standards and can transmit data at a rate of 4.25 Gb/s.                                                                                                    |
| Snort        | Snort is an open source network intrusion detection and prevention system that uses rules created with a special syntax to examine and control specified traffic.                                                                                                    |
| SPAN Port    | Switched Port Analyzer (SPAN) Port is a switch port that receives a copy of specific traffic that passes through a switch. The SPAN port is also called a mirroring port.                                                                                                    |
| State        | State is information about a flow including the source address, destination address, source port, and destination port. See Flow.                                                                                                    |
| Static Rules | Static rules are rules that are specified in a file using Snort syntax, and then compiled to become part of the firmware. Static rules can be disabled/enabled individually, but they cannot be changed once they have been loaded into the FPGA. To change static rules, you make changes to the rules in the original rules file, recompile them, and reload the new firmware in the FPGA.                                                                                                    |
| SYN          | A synchronous packet (SYN) is a packet sent from the client to the server that requests a TCP connection. It is the first part of the TCP handshake that establishes a TCP connection between the client and server.                                                                                                    |
|              | The second part of the handshake is where the server sends a SYN-ACK packet back to the client to acknowledge the receipt of the SYN request. Finally, the client sends an ACK packet to the server to complete the connection. A SYN flood is a type of denial of service attack where a series of handshakes is initiated but not completed because the final ACK packet is never sent to the server. This occupies the server's resources, which results in a denial of service for other clients. See ACK. |
| Тар          | A tap is a device that can passively monitor network traffic, and is analogous to a telephone wire tap.                                                                                                    |
| ХРАК         | XPAK is a transceiver that interfaces a network device and a fiber or unshielded twisted pair (UTP) network cable. It can transmit data at a rate of 10 Gb/s.                                                                                                    |